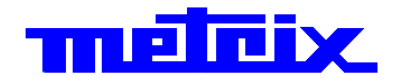

# Digital virtual differential Oscilloscope

## Didascope MTX I I 2 2 channel, 10 MHz, FFT, USB

# **User's Guide** 1 = 1 Pôle Test et Mesure de CHAUVIN-ARNOUX Parc des Glaisins - 6, avenue du Pré de Challes F - 74940 ANNECY-LE-VIEUX Tel. +33 (0)4.50.64.22.22 - Fax +33 (0)4.50.64.22.00

Copyright ©

X03892A00 - Ed. 1 - 05/13

## Contents

| Getting started                  |                                            | Chapter I   |
|----------------------------------|--------------------------------------------|-------------|
|                                  | Precautions and safety measures            |             |
|                                  | Preparing for use                          |             |
|                                  | Upkeep                                     | 5           |
|                                  | Maintenance and metrology checks           | 5           |
|                                  | Communications interface                   |             |
|                                  | Starting up                                |             |
|                                  | Connection                                 | 6           |
|                                  |                                            | -           |
| DIDASCOPEin@BOX                  |                                            | Chapter II  |
|                                  | Commissioning                              |             |
|                                  | Description of the control screen          | 9           |
|                                  |                                            |             |
|                                  |                                            | Chanter III |
| SCOPEIN@BOX_LE                   |                                            | Chapter III |
|                                  | Commissioning                              | 14          |
|                                  | Description of the control screens         | 15          |
| A 11 41                          |                                            | <u> </u>    |
| Applications                     |                                            | Chapter IV  |
|                                  | I - Continuous signal and Periodic Signal  | 23          |
|                                  | 1. Continuous DC signal                    | 23          |
|                                  | 2. Sinusoidal periodic signal              |             |
|                                  | with and without continuous component      | 24          |
|                                  | 3. Measurement of the amplitude, frequency |             |
|                                  | and period of a sinusoidal signal          | 25          |
|                                  | 4. Periodic sawtooth signal                | 27          |
|                                  | II - Lissajous curve                       | 28          |
|                                  | 1. RLC circuit                             | 29          |
|                                  | 2. RC circuit                              |             |
|                                  | 3. CR circuit                              |             |
|                                  | 4. Rectifier circuit, Diode-R-C            |             |
|                                  |                                            | Chapter V   |
| Technical specifications         |                                            | 38          |
|                                  |                                            | Chapter VI  |
| General specifications - Mechani | cal specifications                         | 44          |
|                                  |                                            | Chapter VII |
| Parts                            |                                            |             |
|                                  |                                            |             |

Warnings! Before printing this notice think of the impact on the environment.

## **Getting started**

Congratulations!

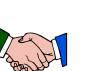

You have just purchased an *MTX 112* oscilloscope. We thank you for your confidence in our product quality.

It is a virtual oscilloscope, 50 Msps, 8 bits, 50 kpts, 25 mV/div to 100 V/div.

The instrument is compliant with safety standards NF EN 61010-1 + NF EN 61010-2-30.

In order to obtain the best results please read this notice carefully and follow the precautions for use.

Failure to respect the warnings and/or usage instructions may damage the appliance and can be dangerous for the user.

 Composition
 10 MHz, 2 channel, oscilloscope <u>without</u> own display, USB PLUG and Play operation, differential inputs 600V CATII, universal mains power supply 300V CATII, USB communication interface

- complete software called "SCOPEin@BOX\_LE" for experienced users.
- highly simplified didactic software called "DIDASCOPEin@BOX" for beginners (secondary school pupils).
- a safety sheet and 2 sets of Ø 4 mm measurement cables

Precautions and safety measures

- Indoor use
- Level 2 pollution environment
- Altitude below 2000 m
- Temperature between 0°C and 40°C
- Relative humidity less than 80% up to 31°C
- Measurements on 600V max. CAT II circuits, between 1 terminal and the ground or between 2 terminals, supplied by a 300V max. CAT II network.

#### definition of measurement categories

**CAT II:** Test and measurement circuits directly connected to points of use (power outlets and other similar points) on the low voltage network.

*E.g. Measurements on circuits on the household appliance, portable tool and other similar appliances network.* 

**CAT III:** Test and measurement circuits connected to the installation parts of the building low voltage network.

*E.g. Measurements on distribution panels (including secondary meters), the circuit breakers, cabling including cables, busbars, junction boxes, circuit breakers, power outlets in the fixed installation and the industrial use appliances and other equipment such as motors permanently connected to the fixed installation* 

**CAT IV:** Test and measurement circuits connected to the source of the installation of the building low voltage network.

E.g. Measurement on equipment installed upstream of the main fuse or building installation cut-off switch.

#### Warning ! The use of a measurement appliance, a cable or an accessory for a lower voltage reduces the use of the entire unit (appliance + cables + accessories) to the lowest measurement category and/or max. voltage.

| Preparing for use            |                                                                                                    |                                                                                                    |
|------------------------------|----------------------------------------------------------------------------------------------------|----------------------------------------------------------------------------------------------------|
| before use                   | • Resp                                                                                                    | pect the environment and storage conditions.                                                                                                    |
|                              | <ul> <li>Cheo<br/>All el<br/>must<br/>insul</li> </ul>                                                                                                    | ck that the accessory protection and insulation is intact.<br>lements of which the insulation is deteriorated (even partially)<br>t be put out of service and disposed of as waste. A change in<br>ation colour is a sign of deterioration.                                                                                                    |
|                              | <ul> <li>Pow-<br/>the a<br/>(vari</li> </ul>                                                                                                    | er supply: make sure that the power supply cable delivered with appliance is in good condition. It must be connected to the mains ation from 90 to 264 VAC, 300V max CAT II).                                                                                                    |
|                              | <ul> <li>Rem<br/>with</li> </ul>                                                                                                    | ovable mains power supply cables must be replaced by cables appropriate rated specifications.                                                                                                    |
|                              | <ul> <li>The the r</li> </ul>                                                                                                    | instrument earth protection must imperatively be connected to mains earth.                                                                                                    |
| during use                   | Care                                                                                                    | fully read all notes prefixed by the 🖄 symbol.                                                                                                    |
| -                            | • Take                                                                                                    | e care not to obstruct the ventilation.                                                                                                    |
|                              | <ul> <li>As a accertain accertain accertai</li></ul> | safety precaution, only use the appropriate cables and<br>essories shipped with the instrument or approved by the<br>ufacturer, in categories at least equal to the instrument<br>gories, in compliance with NF EN 61010-031.                                                                                                    |
| Power supply                 | The app<br>from 90<br>The free                                                                                                    | bliance's power supply is designed for a network that can vary<br>to 264 V AC (rated use range: 100 to 240 VAC).<br>quency of this network must be between 47 and 63 Hz.                                                                                                    |
| Symbols<br>on the instrument |                                                                                                    | Warning: Risk of danger. The operator undertakes to consult the instructions each time this danger symbol is encountered.                                                                                                    |
|                              | <u>R</u>                                                                                                    | In the European Union, this product is the subject of selective waste sorting for the recycling of electric and electronic equipment in in compliance with the Directive WEEE 2002/96/EC: this equipment must not be treated as household waste. The spent batteries and accumulators must not be treated as household waste. Return them to the appropriate collection point for recycling. |
|                              | ÷                                                                                                    | Earth terminal                                                                                                    |
|                              | <del>، رو</del>                                                                                                    | USB                                                                                                    |
|                              | CE                                                                                                    | The CE marking indicates compliance with the "Low Voltage",<br>"EMC", "WEE" and "RoHS" European Directives.                                                                                                    |

| Maintenance                            | <ul> <li>No interventions inside the appliance are authorised.</li> <li>Remove the measurement cables.</li> <li>Power off the appliance (remove the power supply cable).</li> <li>Clean with a damp cloth and soap.</li> <li>Never use abrasive products or solvents.</li> </ul>                                                                                                    |
|----------------------------------------|----------------------------------------------------------------------------------------------------|
| Maintenance<br>and Metrology<br>checks | <ul> <li>Dry quickly using a cloth of pulsed all at 80 C max.</li> <li>The appliance has no parts that can be replaced by the operator.</li> <li>All operations must be carried out by skilled and approved personnel.</li> <li>Contact your closest Chauvin-Arnoux agency or your regional</li> <li>Manumesure technical centre which will start a return procedure and will communicate the steps you should follow.</li> </ul> |
|                                        | Details available on our site:<br><u>http://www.chauvin-arnoux.com</u> or by phone at the following numbers:<br>02 31 64 51 55 (Manumesure technical centre)<br>01 44 85 44 85 (Chauvin Arnoux).                                                                                                    |
| Communication                          |                                                                                                    |
| USB V1.1                               | It is an interface that connects the instrument directly to a PC USB port.<br>Simple to use, no adjustments are needed for a local application.                                                                                                    |
| Powering up                            | <ol> <li>Before powering up your oscilloscope and connecting it to the host PC:</li> <li>1. Insert the supplied CD ROM and install the driver software of your choice (see below).</li> <li>2. Then connect the oscilloscope to the PC by USB using the supplied USB A/B cable.</li> <li>3. Finally, connect the power supply cable to the power outlet and refer to the following paragraphs.</li> </ol>                         |
| Reminder                               | The oscilloscope is shipped with 2 items of PC software:<br>- complete PC software called <u>SCOPEin@BOX_LE</u> and<br>- simplified didactic software called <u>DIDASCOPEin@BOX</u> .                                                                                                    |

#### Connection

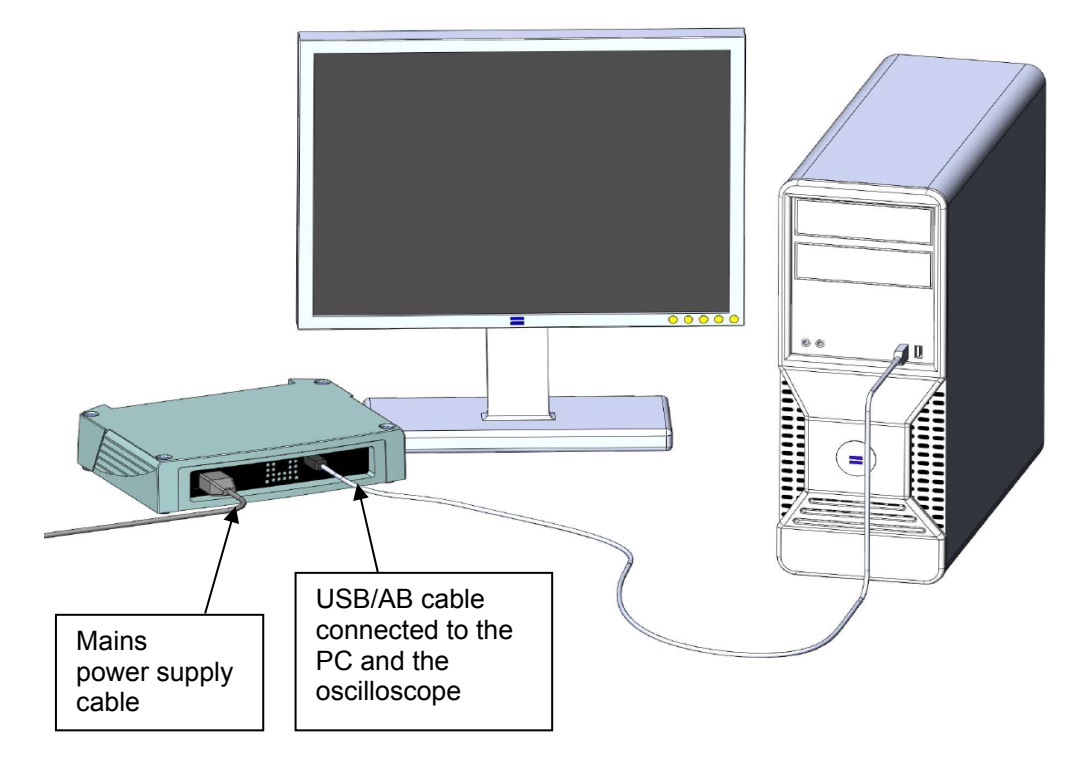

- Connect the USB A/B cable to the control PC and the Scope.
- Connect the oscilloscope to the 50 Hz power supply, the "ON" LED on the front face lights to indicate that the appliance is powered on.

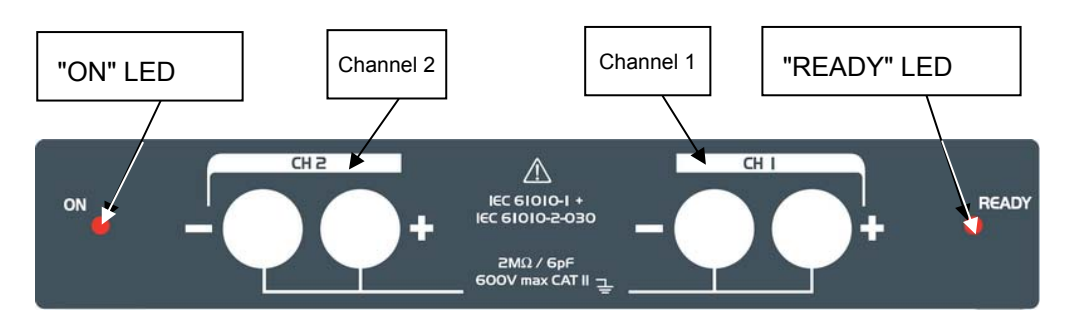

- Wait for about ten seconds until the "READY" LED lights indicating that the appliance has completed its initialisation phase.
- When the "READY" LED lights you can launch one of the two PC programmes.

**Important** ! "READY" LED 1. When powering on this LED indicates that the appliance has completed its initialisation; the user can then launch either SCOPEin@BOX-LE or DIDASCOPEin@BOX. 2. If the "READY" LED flashes the instrument can be identified and it is possible to check that the PC-Oscilloscope communications are OK. 3. If the "READY" LED is off, the appliance is being used. **Operation of the** 1. When powering on, the "ON/OFF" LED lights and the "READY" LED ON/OFF and is off (the instrument is initialising). **READY LEDS on** 2. When the instrument has completed its initialisation phase, the the front face "READY" LED lights indicating that the SCOPEin@BOX-LE or DIDASCOPEin@BOX software can be launched. 3. When the application is launched, the "READY" LED turns off indicating that the instrument is being used (connected). 4. When exiting the instrument, the "READY" LED lights back on to indicate that the appliance is disconnected and ready for a new work session using SCOPEin@BOX-LE or DIDASCOPEin@BOX.

Connection (cont'd)

Differential signal entry is made using 2 banana safety cords as for a multimeter:

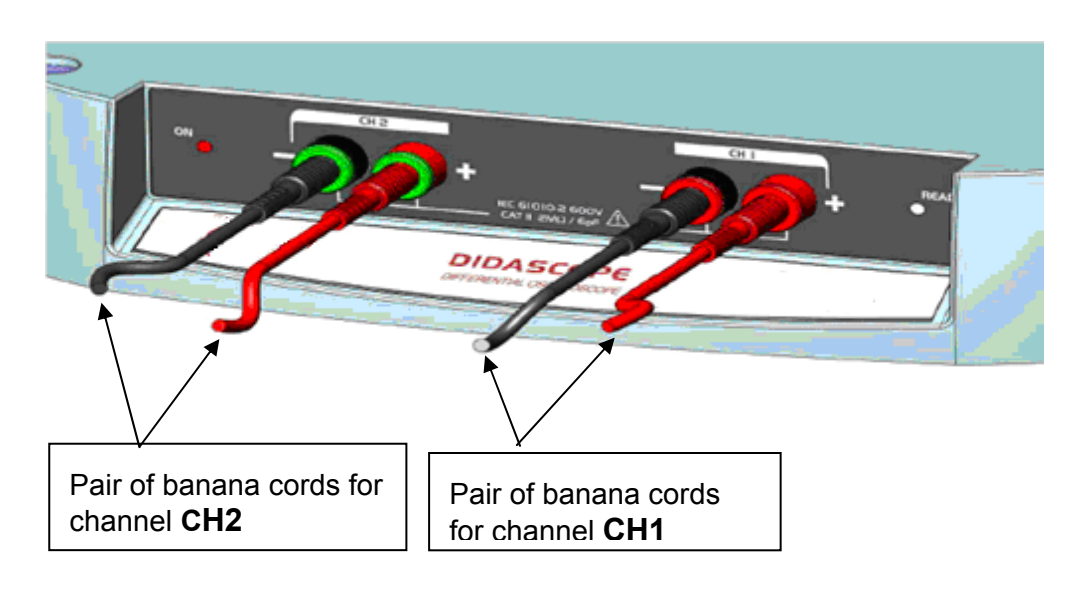

## Simplified didactic command software <a href="mailto:DIDASCOPEin@BOX">DIDASCOPEin@BOX</a>

#### Starting up

To start up the oscilloscope follow the steps below:

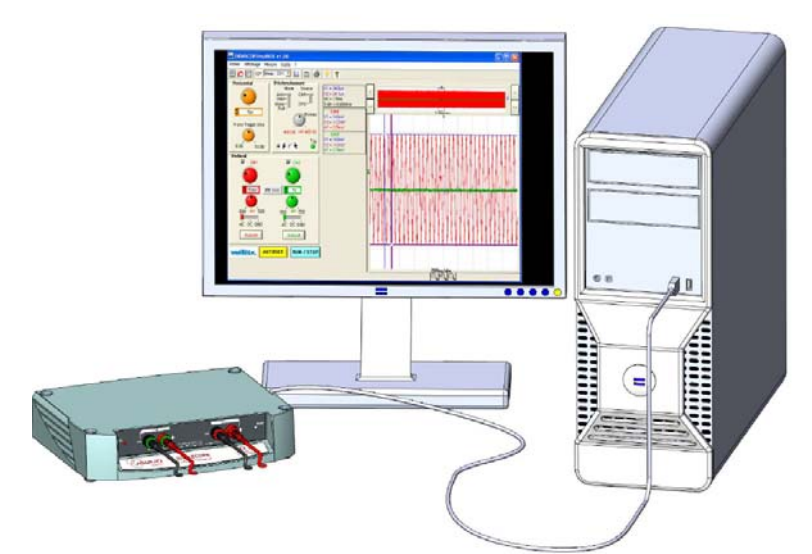

| Steps | Action                                                                                                    |
|-------|----------------------------------------------------------------------------------------------------|
| 1.    | Power up the control PC.                                                                                                    |
| 2.    | Connect the oscilloscope to the PC using the USB A/B cable.                                                                                            |
| 3.    | Power on the oscilloscope.                                                                                                    |
| 4.    | Wait for the READY LED to light.                                                                                                    |
| 5.    | Launch the DIDASCOPEin@BOX PC software                                                                                                    |
| 6.    | <image/>                                                                                                    |
| æ     | On first installation, if the driver is not found, follow the manual search instructions for the driver available on the CD-ROM, Driver USB derectory. |

## Description of the control screen

The oscilloscope man machine interface is composed of a window showing both the command panel and the trace window:

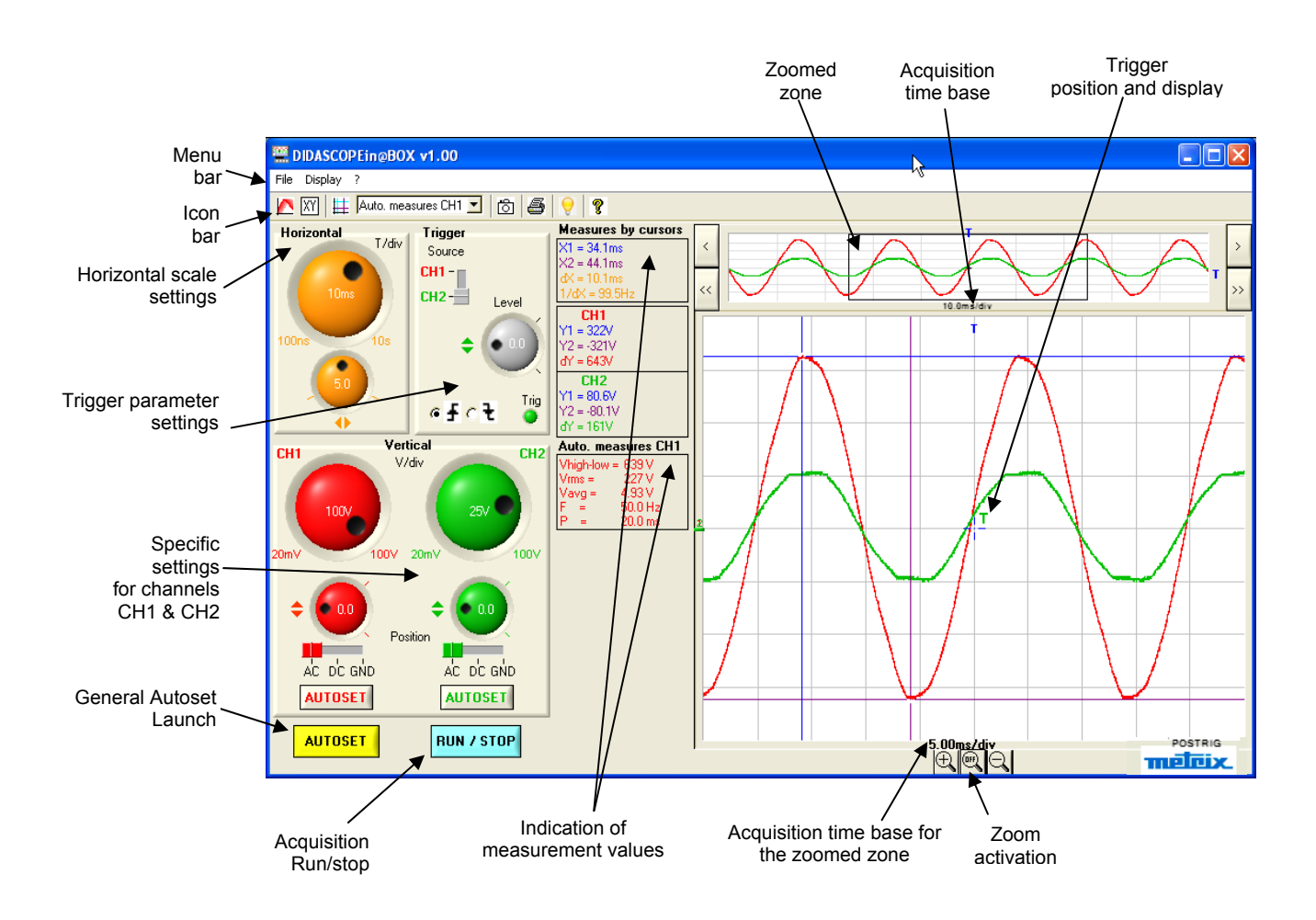

a) the lcons

📉 🕅 🏥 🗛 Auto. measures CH1 🗾 👸 🎒 💡 🦿

|                      | Persistence display (if activated the icon is displayed below the graphic). |
|----------------------|-----------------------------------------------------------------------------|
| XY                   | XY Window display XY → X = CH1, Y = CH2                                     |
| #                    | Automatic and cursor measurement displays                                   |
| Auto. measures CH1 💌 | Reference channel selection for CH1 and CH2 measurements                    |
| ð                    | Ref → Traces (screen memory)                                                |
| 5                    | Print                                                                       |
|                      | Keyboard short cut                                                          |
| 8                    | Help                                                                        |

| b) the Menus | File Display ?                          |
|--------------|-----------------------------------------|
| "File" Menu  | File Display ?                          |
|              | Save Trace (.txt)<br>Copy Window Ctrl+C |
|              | Print Ctrl+P                            |
|              | Exit                                    |
|              |                                         |

| "Display" Menu | Display ?                                  |
|----------------|--------------------------------------------|
|                | ✓ Persistence                              |
|                | XY                                         |
|                | <ul> <li>Automatic measurements</li> </ul> |
|                | Language 🕨 🕨                               |

| "?" | Menu |  |
|-----|------|--|
|     |      |  |

| ? |       |
|---|-------|
|   | Help  |
|   | About |

- "Save Trace": saves one of the two traces in .txt format
- "Copy Window": copies the front face and is used to paste it to another document.
- "Print": Initiates printout of the graph with or without the control panel
- "Persistene": the accumulation of the different acquisitions on the screen. The most recent acquisition is displayed using the brightest colour.
- "XY": displays a new graph with X = CH1 and Y = CH2 Each axis has an 8 division graduation.
- "Automatic measurements": displays the cursor measurements and the automatic measurements on the reference channel
- "Language": choice from French, English, German, Italian and Spanish
- "Help" contains this user manual in .pdf format.
- "About ... " gives details of:
   the PC software and onboard software version with the configuration
  - the hardware version
  - the instrument serial number

#### c) "Horizontal" block

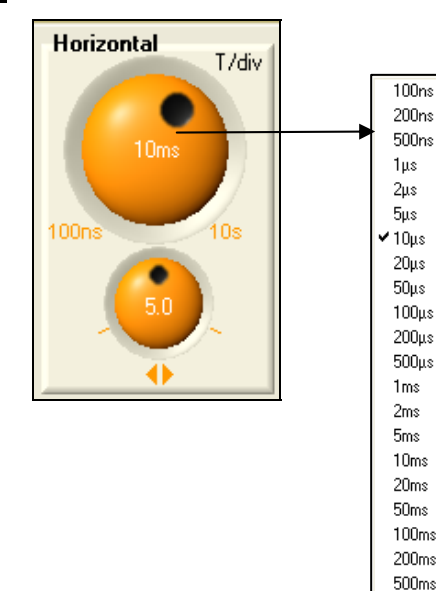

1s 2s 5s 10s The <u>Horizontal</u> block has two rotating orange buttons:

- Selection of the 25 time base calibres, range from 100 ns/div. to 10 s/div. (sweeping coefficient T/div.)
- Horizontal trigger position setting, range from 0 to 10 div.

To display the list of the 25 time base ranges, left click on the T/div. range position displayed on the "time base" button.

Once the list is shown, the sweeping coefficient value can be selected by left clicking the required value.

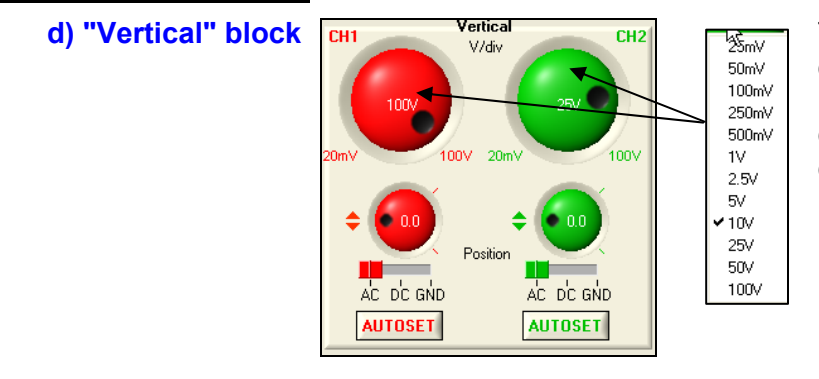

The <u>Vertical</u> block contains the essential vertical commands (Red is reserved for channel CH1 commands and green for CH2 commands):

- Vertical sensitivity selection button: 12 vertical ranges, from 25 mV/div, to 100 V/div.
- Vertical position setting button: range limited to ± 4 div.
- Input coupling selection slider: AC
   DC GND
- Vertical autoset button for channel CH1 or CH2

To display the list of the 12 vertical ranges, left click on the V/div. range position displayed on the "Sensitivity" button. Once the list is shown, the vertical sensitivity value can be selected by left clicking the required value.

e) "Trigger" block

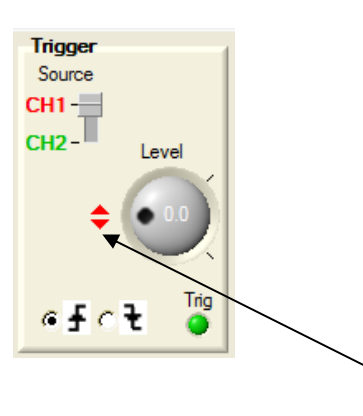

With the DIDASCOPE software, the "DC" trigger filter is imposed. The Trigger block (**grey** colour) includes:

- the trigger level setting button (positive or negative)
- the trigger source selector, CH1 or CH2
- the trigger slope selector and the green Trig. LED

The arrows next to the trigger level setting button are the colour of the active trigger source:

- red for CH1
- green for CH2

The oscilloscope is programmed for AUTO sweep by default, which will make it possible for the user to quickly find the trace whether or not there is a signal. The "DC" trigger filter is also programmed by default.

The "horizontal EXPANSION" function (or "Zoom") is used to "Zoom" on a 2.5 kpts zone from among the 50 kpts recorded memory.

The maximum expansion factor is 20.

In EXPANSION mode, the contents of the entire recording memory are displayed in the "trace display" window

(50 kpts) as well as the "zoomed" zone (2.5 kpts) both being refreshed in real time.

The zoomed part can then be moved within the recorded memory.

#### g) Measurements

| Manual cursor | Measures by cursors |
|---------------|---------------------|
| measurements  | t1 = 4.63ms         |
|               | t2 = 5.68ms         |
|               | dt = 1.05ms         |
|               | 1/dt = 954Hz        |
|               | CH1                 |
|               | Y1 = 1.75V          |
|               | Y2 = -4.58V         |
|               | dY = 6.33V          |
|               | CH2                 |
|               | Y1 = 3.75V          |
|               | Y2 = -2.58V         |
|               | dY = 6.33V          |

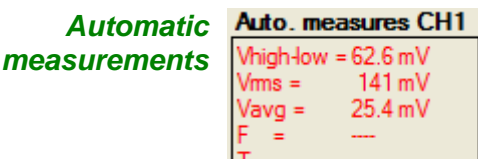

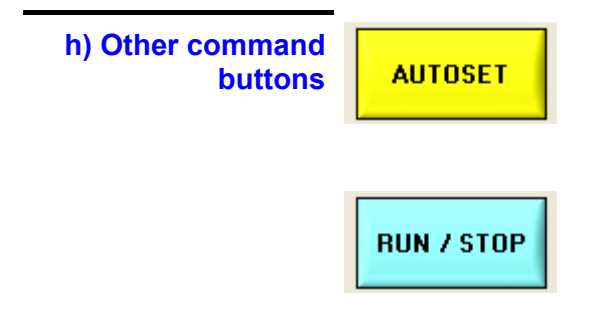

The instrument simultaneously displays two types of measurement which are variable depending on the cursor position:

For each position of the 2 cursors (t1, Y1) and (t2, Y2) in the trace window, the oscilloscope displays the value in seconds for the difference dT = t1-t2 and the value in Volts for the difference dV = dY = Y1-Y2. It is thus possible to manually measure the amplitude, the period or the frequency of a wave by placing the 2 cursors on the displayed periodic signal.

Blue  $\rightarrow$  cursor 1 (t1, Y1) Purple  $\rightarrow$  cursor 2 (t2, Y2)

For each channel (in the channel colour), the oscilloscope displays the 5 fixed automatic values Vhigh-low, Vrms, Vvg, F and T:

- Vhigh-low: signal peak to peak amplitude
- Vrms: signal rms value
- F: signal frequency
- T: repetitive signal period

• Vavg: average signal voltage The measured values are displayed using the colour for the reference channel with Red for channel CH1 and Green for channel CH2.

To increase the accuracy of automatic measurements, the calculation takes into account the entire 50 kpts in the recording memory.

Starts a general oscilloscope Autoset (vertical, horizontal and trigger) by acting on the vertical, horizontal calibres and on the trigger channel.

Run / stops acquisitions RUN / STOP.

## Complete command software <a>SCOPEin@BOX-LE</a>

#### Starting up

To start up the oscilloscope follow the steps below:

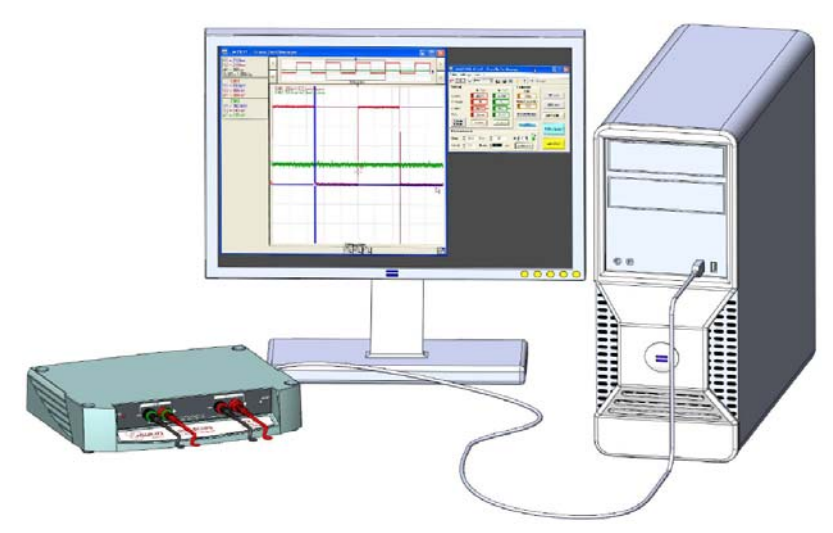

| Steps | Action                                                                                                    |
|-------|----------------------------------------------------------------------------------------------------|
| 1.    | Power up the control PC.                                                                                               |
| 2.    | Connect the oscilloscope to the PC using the USB A/B cable.                                                            |
| 3.    | Power on the oscilloscope.                                                                                             |
| 4.    | Wait for the READY LED to light.                                                                                       |
| 5.    | Launch the PC software SCOPEin@BOX-LE                                                                                  |
| 6.    | The software will automatically detect the presence of the oscilloscope and open a start-up window for the instrument: |
| 7.    | Create a new oscilloscope by clicking on " <b>New</b> " or select the oscilloscope to open: in our example, MTX 112.   |
| 8.    | Click on the "Open" key to launch the application, open a trace display window and a control panel window.             |

## Command software <a href="mailto:SCOPEin@BOX-LE">SCOPEin@BOX-LE</a>

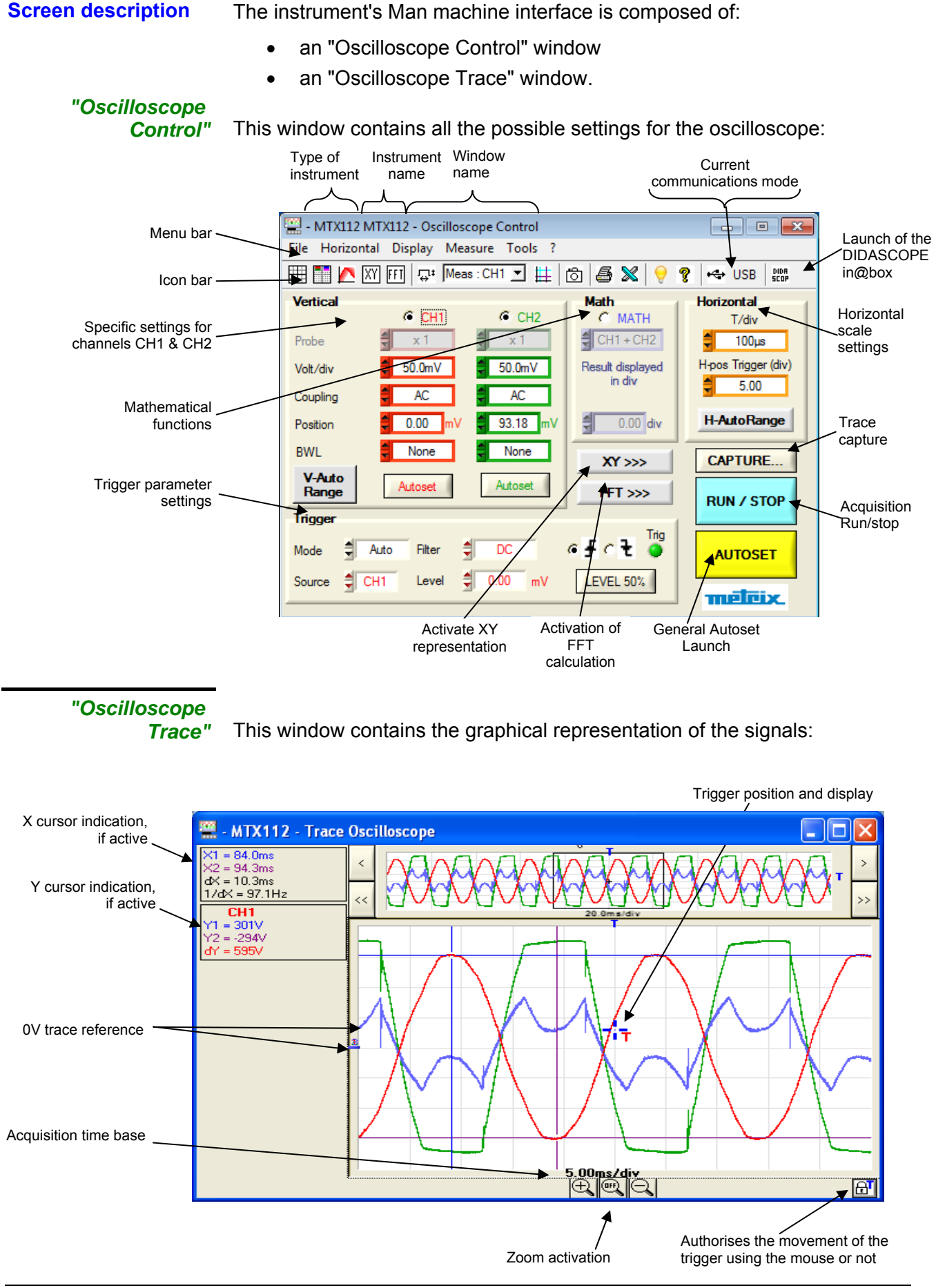

## Command software <a href="mailto:SCOPEin@BOX-LE">SCOPEin@BOX-LE</a>

#### "Oscilloscope Control"

a) the icons

| S | 🔠 🎦 📐 XY FFT 斗 Meas: CH1 🗾 🇮 👸 🖨 X 😌 🧣 😽 USB 👷 |                                                                                 |  |
|---|------------------------------------------------|---------------------------------------------------------------------------------|--|
|   |                                                | Grid                                                                            |  |
|   |                                                | Display of the active channel settings in the oscilloscope trace display window |  |
|   |                                                | Persistent display (if activated the icon is displayed below the graph).        |  |
|   | XY                                             | XY Window display XY → X = CH1, Y = CH2                                         |  |
|   | FFT                                            | FFT display in a new window                                                     |  |
|   | L<br>D<br>t                                    | Automatic measurements                                                          |  |
|   | Meas : CH1 💌                                   | Reference channel selection for CH1 and CH2 measurements                        |  |
|   | #                                              | Manual measurement cursors                                                      |  |
|   | ð                                              | Ref → Traces (screen memory)                                                    |  |
|   | 5                                              | Print                                                                           |  |
|   | *                                              | Export to Excel                                                                 |  |
|   |                                                | Keyboard short cut                                                              |  |
|   | ?                                              | Help                                                                            |  |
|   | ₩ USB                                          | USB communications mode                                                         |  |
|   | DIDA                                           | Launch of the simplified DIDASCOPEin@box software                               |  |

## Command software <u>SCOPEin@BOX-LE</u>

✓ Vector

Envelope

Persistence

| b) the Menus    | File Horizontal Display                                                                                                    | Measure | Tools | ?                                                                                                    |
|-----------------|----------------------------------------------------------------------------------------------------|---------|-------|----------------------------------------------------------------------------------------------------|
| File Menu       | Open Trace (.trc)Save Trace (.trc)Save Trace (.txt)Recall SetupSave SetupPrintCtrl-Exit                                          | + P     |       | <ul> <li>"Open Trace": displays a previously saved trace with a .trc extension.</li> <li>"Save Trace": saves one of the two traces in .txt or .trc format</li> <li>"Recall Setup": configures the control screen parameters using a previously saved .cfg file.</li> <li>"Print": Initiates printout of the Trace panel and/or Control panel</li> </ul>                                                                                                    |
| Horizontal Menu | Min/Max Acquisition<br>Average rate<br>No averaging<br>Average rate: 2<br>Average rate: 4<br>Average rate: 8<br>Average rate: 16 |         |       | <ul> <li>"Min/Max Acquisition": the user views the extreme signal values acquired between 2 samples of the acquisition memory.</li> <li>"Average rate: 2, 4, 8, 16": calculates an average for the displayed samples. In our example averaging by 2 is activated.</li> </ul>                                                                                                    |
| Display Menu    | ✓ Grid<br>Vertical scale                                                                                                    |         |       | <ul> <li>"Grid": displays/hides the grid</li> <li>"Vertical scale": displays the collibration and the coupling and the collibration of the coupling and the collibration of the coupling and the collibration of the coupling and the coupling and t</li></ul> |

ys/hides the grid e": displays the calibre, the coupling, and the bandwidth of the active channels in the Trace window.

- "Vector": a vector is traced between each sample.
- "Envelope": the observed minimum • and maximum of each horizontal screen position are displayed.
- "Persistence": the accumulation of the different acquisitions on the screen. The most recent acquisition is displayed using the brightest colour.

## Command software <a href="mailto:SCOPEin@BOX-LE">SCOPEin@BOX-LE</a>

| Measurement Menu | Reference         Automatic measurements         Snap to Point measurements         Free cursor measurements         Trace1 Phase         Trace2 Phase         Manual Phase Measurements         Trace1         Trace2 | <ul> <li>"Reference": selects the trace on which automatic or manual measurements will be made.</li> <li>"Automatic measurements": measurements are made and refreshed in a new window on the selected reference trace. All the possible measurements on this trace are displayed.</li> <li>"Attached to Point measurements": the two manual measurement cursors are linked to the reference trace.</li> <li>"Free cursor measurements": the two manual measurement cursors are free.</li> <li>"Auto Phase Measurement": automatic phase measurement of a trace compared to a reference trace.</li> <li>"Manual phase measurements": use cursors 1 and 2 to indicate the offset between two traces.</li> </ul> |
|------------------|----------------------------------------------------------------------------------------------------|----------------------------------------------------------------------------------------------------|
| Tools Menu       | Export to EXCEL Language System Infos AutoTest Firmware update  Working Directory e:SCOPEin@BOX_LE EXCEL Sheet (*XLS) EXCEL Sheet (*XLS) EXCEL Sheet (*XLS) Except to abort 0%                                         | <ul> <li>"Export to Excel": the EXCEL window is used to export a trace for use in EXCEL</li> </ul>                                                                                                    |
|                  | <ul> <li>English</li> <li>Français</li> <li>Deutsch</li> <li>Español</li> <li>Italiano</li> </ul>                                                                                                    | <ul> <li>Language: choice from French, English,<br/>German, Italian or Spanish</li> </ul>                                                                                                    |
|                  | System informations       Power on sequences:     744       Operating time(hours):     1680.17                                                                                                    | <ul> <li>"System Info": gives details on</li> <li>the number of times power was turned on</li> <li>the number of hours of use</li> </ul>                                                                                                    |

## Command software <a>SCOPEin@BOX-LE</a>

| 🔛 AutoTest                                       | ×       |
|--------------------------------------------------|---------|
| AutoTest end : no                                | error.  |
| <u>O</u> K                                       | ]       |
| Automatic update                                 |         |
| File update (*.bin)                              |         |
| C:\SCOPEin@BOX_LE v1.03                          | ·~      |
| Tod carrierd the life opdate of the <u>suppo</u> | it site |
| Automatic update                                 |         |
| 1 - Memory formatting                            |         |
| 2 - Program downloading                          |         |
| 3 - Program writing                              |         |
| 4 - Rebooting the oscilloscope                   |         |
| In progress                                      | 00-00   |
|                                                  | 00.00   |
| Qk                                               | Cancel  |

"?" Menu

?

Help

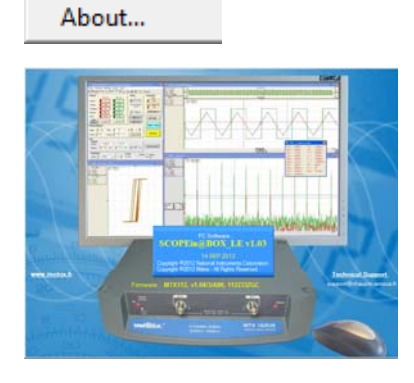

- "Autotest": launches an automatic base board test. If the autotest was successful the message opposite is displayed.
- "Automatic update" of the firmware in 4 steps with automatic reboot of the oscilloscope using the new software version:
  - 1. internal flash memory preparation,
  - 2. transfer of the new onboard software,
  - 3. software saved in flash memory if the transfer was successful,
  - 4. reboot of the appliance with the new onboard software version.
- "Help": contains this user manual in .pdf format.
- "About ... " gives details of:
- the PC software and firmware version with the configuration
- the hardware version
- the instrument serial number

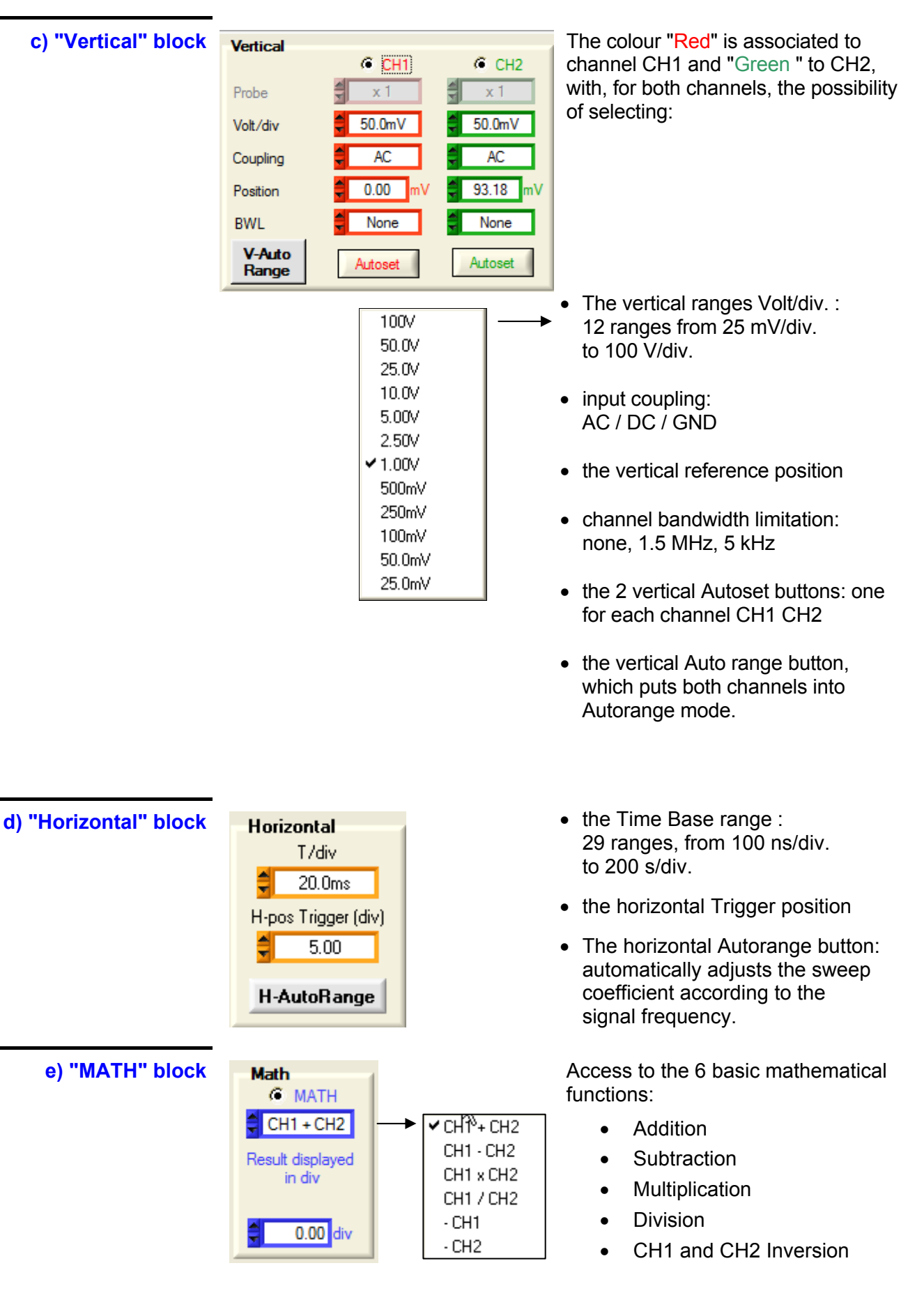

## Command software <a>SCOPEin@BOX-LE</a>

## Command software SCOPEin@BOX-LE

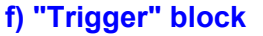

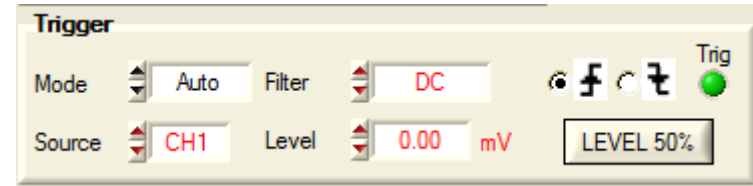

- Mode: Auto - Triggered - Single - Roll
- Source: CH1 - CH2 - LINE
- Filter: DC - AC - HF Reject - LF Reject
- Level: in V
- Front : positive - negative
- LEVEL 50%: automatically adjusts the trigger level to 50% of the peak amplitude of the triggering source wave.
- Trig: the green LED lights to show that a trigger event has occurred.

g) Other command **buttons** 

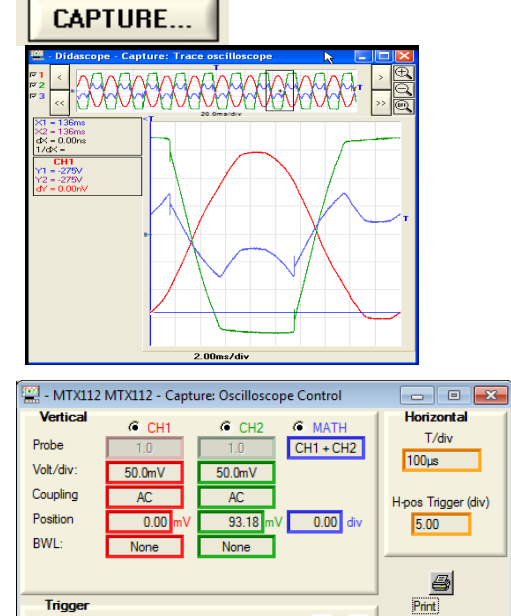

0.00 mV

efct.

 $\otimes$ 

Export to Exce

Captures current traces (transfers points for each active trace) and displays them in a new window.

The wave "CAPTURE" button opens both a specific "Trace capture" window used to observe the captured wave and the control panel corresponding to the time of capture.

The "CAPTURE" function uses the acquired 50 kpts.

AUTOSET RUN / STOP XY >>>

Filter

Level

Trigge

CH1 Source

Mode Auto

> Starts a general oscilloscope autoset (vertical, horizontal and trigger) by acting on the vertical / horizontal calibre and on the trigger channel.

Runs / stops acquisitions RUN / STOP.

activates XY display: CH1 = X and CH2 = Y.

## Command software <a>SCOPEin@BOX-LE</a>

2 = 2.25MHz K = 2.20MHz

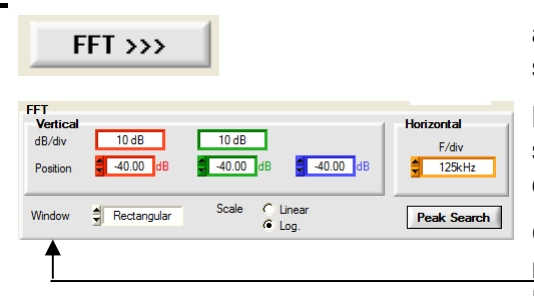

CH1: 10 dB OC bill Aucun CH2: 10 dB OC bill 1.5MHz activates FFT display, possibility of searching for the max. Peak

By clicking on the "FFT" button a specific FFT trace window and control panel are displayed.

Choice of window type: <u>rectang</u>ular, Hamming, Hanning, Blackmann or Flattop

In the FFT block a "Peak Max Search" button is used to display the "Peak max" and "Next Peak Max" search buttons in the FFT trace window.

The PC calculates the FFT on 2.5 kpts.

h) Exit the application or start a new connection

| 🔛 WARNING !                  | <b>×</b>       | E |
|------------------------------|----------------|---|
|                              | Exit           |   |
| Which action do you choose ? | <u>C</u> ancel |   |
|                              | New connection |   |

By clicking on:

- "Exit": exit from the application SCOPEin@BOX-LE
- "Cancel": cancels the operation
- "New connection": used to connect to the same instrument or to open a new instrument.

## Applications

## I - Continuous signal and Periodic Signal

## 1. Continuous DC signal

#### Simplified PC software "DIDASCOPEin@BOX"

To observe a continuous current, it is imperative to select DC input coupling.

CH1 2.5V/div AC

CH2 2.5V/div AC

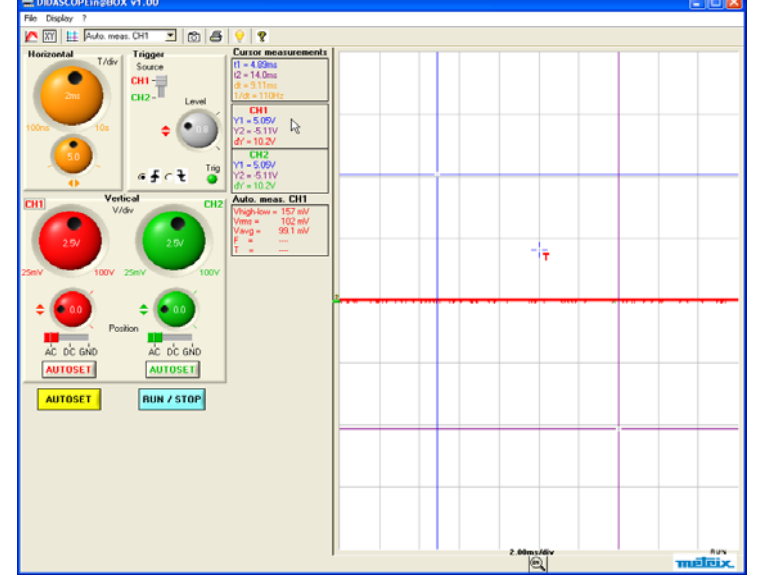

For example, if a DC voltage of  $\approx$ +5V is injected to channel CH1 and  $\approx$  -5V to channel CH2 (vertical calibre 2.5 V/div), we observe, with the AC input coupling, a voltage of 0 V and ...

CH1 2.5V/div DC CH2 2.5V/div DC

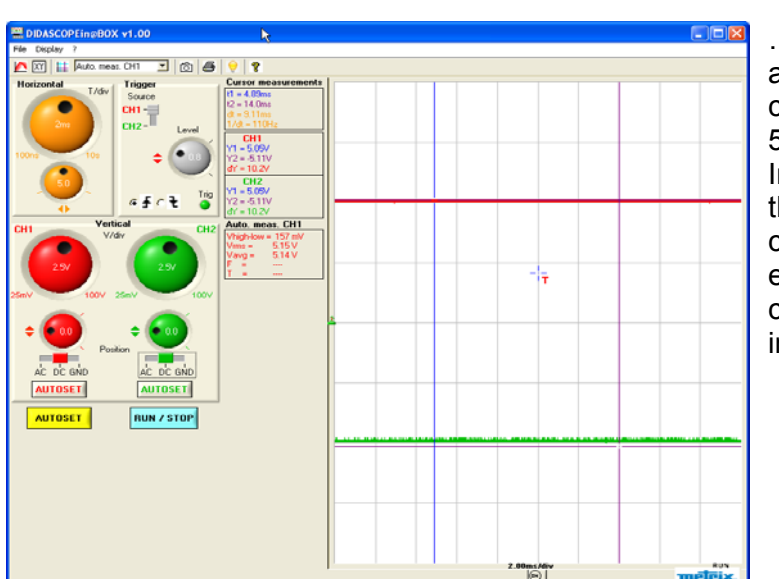

... with DC coupling a voltage of  $\approx$ +5V on channel CH1 and  $\approx$  -5V on channel CH2. In fact, the role of the AC input coupling is to eliminate the DC component of the input signal.

2. Sinusoidal periodic signal with and without continuous component

#### "SCOPEin@BOX\_LE" PC software

A 1.5 Vpp and F = 0.655 kHz sinusoidal signal is injected to channel CH1 with a continuous component of 0.75 with input AC coupling.

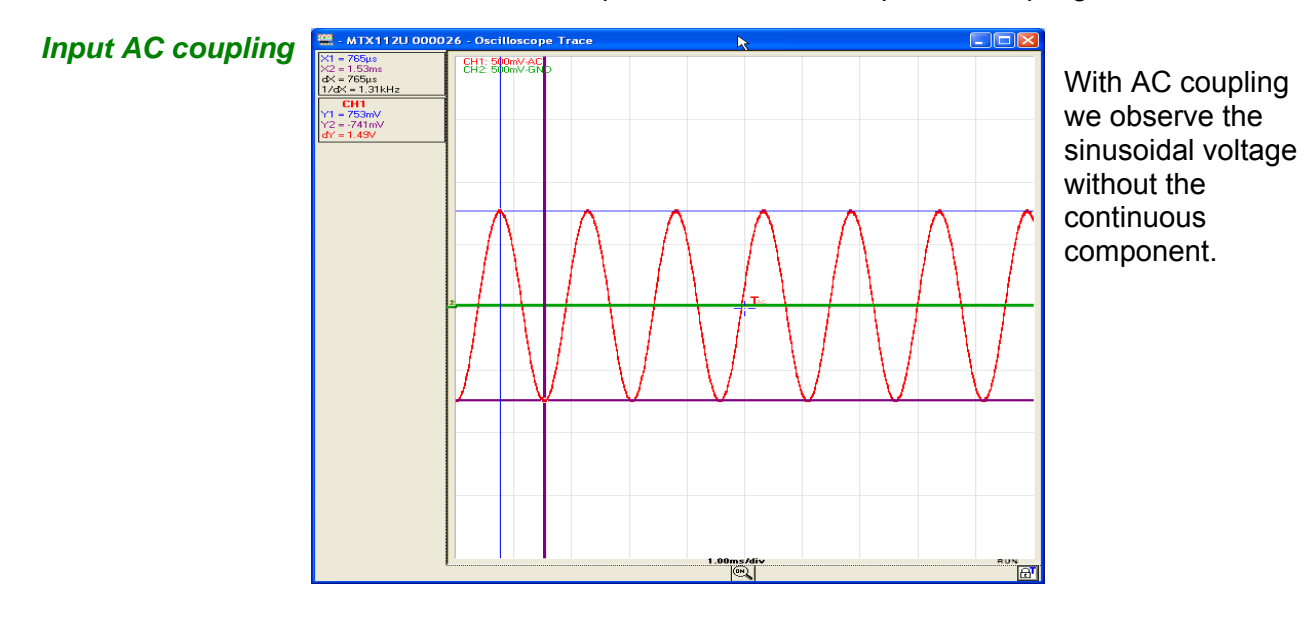

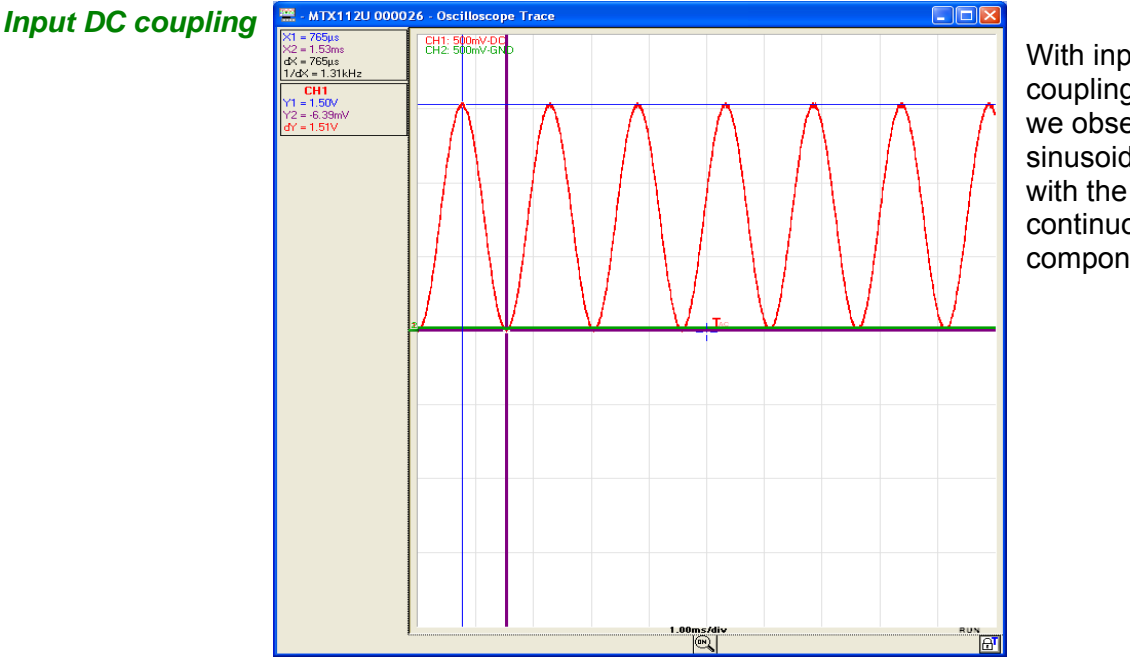

With input DC coupling, we observe the sinusoidal voltage with the continuous component.

3. Amplitude, the frequency and period measurement of a sinusoidal signal To view the table of 19 automatic measurements, launch the PC "SCOPEin@BOX\_LE" software (this table is not available with the simplified "DIDASCOPEin@BOX" software):

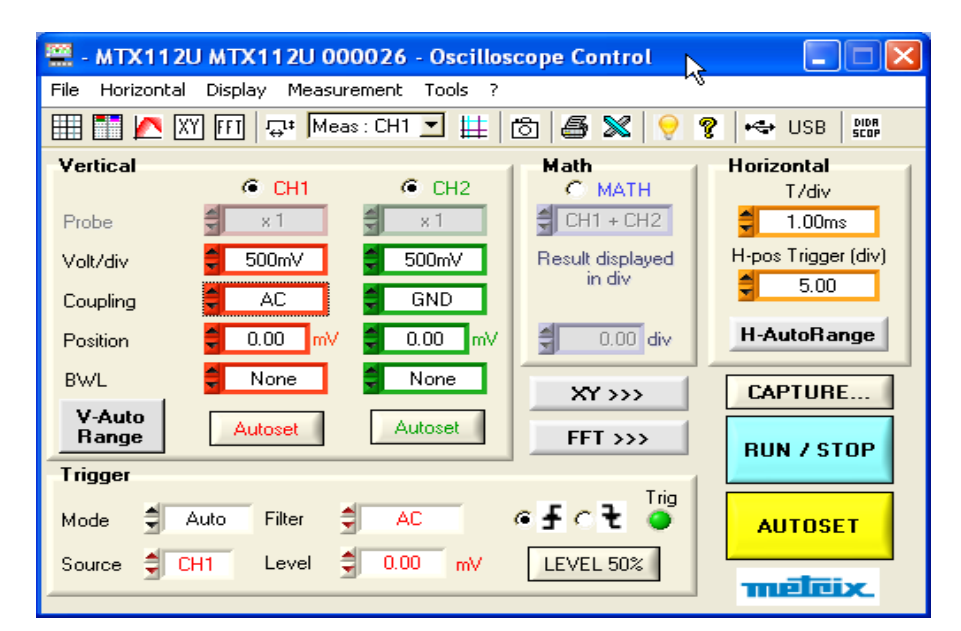

Table of theTo measure the amplitude, frequency19 automaticand period of a sinusoidal signal, at leastmeasurements2 periods must be viewed on the screen:

| 🚟 - MT | X112U 0000 | 26 - 1 <mark>:</mark> Au | to. me 🔀      |
|--------|------------|--------------------------|---------------|
| Vmin = | -751.47 mV | Trise=                   | 433.20 µs     |
| Vmax = | 782.78 mV  | Tfall=                   | 436.80 μs     |
| Vpp =  | 1.5342 V   | W+ =                     | 764.80 μs     |
| Vlow = | -727.98 mV | W- =                     | 761.60 μs     |
| Vhigh= | 759.30 mV  | T =                      | 1.5230 ms     |
| Vamp = | 1.4873 V   | F =                      | 656.60 Hz     |
| Vrms = | 530.48 mV  | DC =                     | 50.22 %       |
| Vavg = | 17.063 mV  | N =                      | 4             |
| Over+= | 1.58 %     | Over-=                   | 1.58 %        |
| Sum =  | 93.843 μVs | Measure<br>cursors       | ments between |

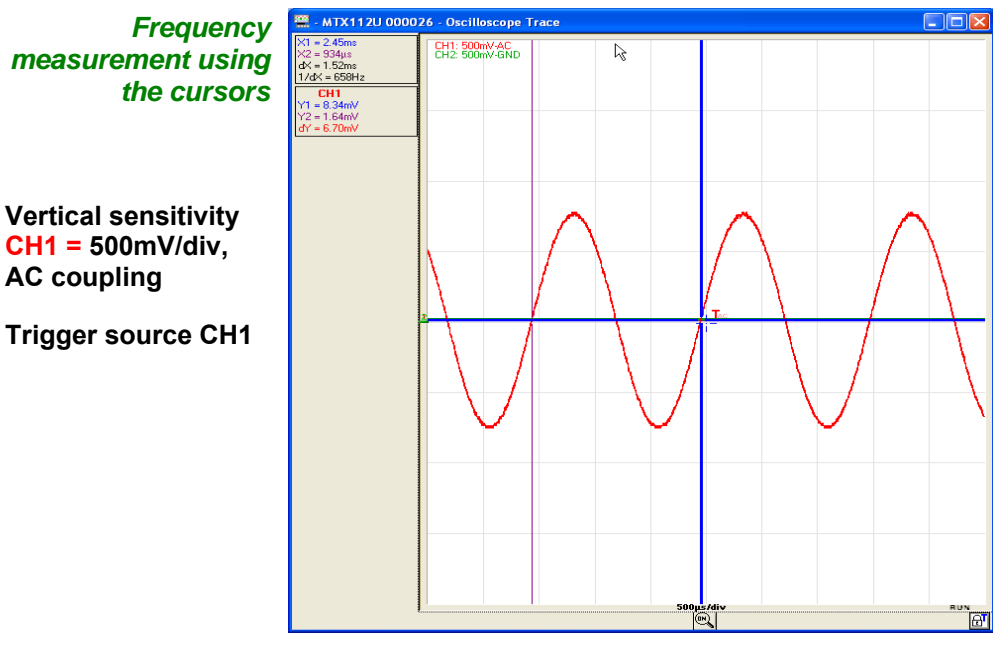

To measure the frequency using the manual cursors, place the  $1^{st}$  cursor (t1, Y1) on the first zero crossover of the signal and the  $2^{nd}$  cursor (T2, Y2) on the following zero crossover with the same slope.

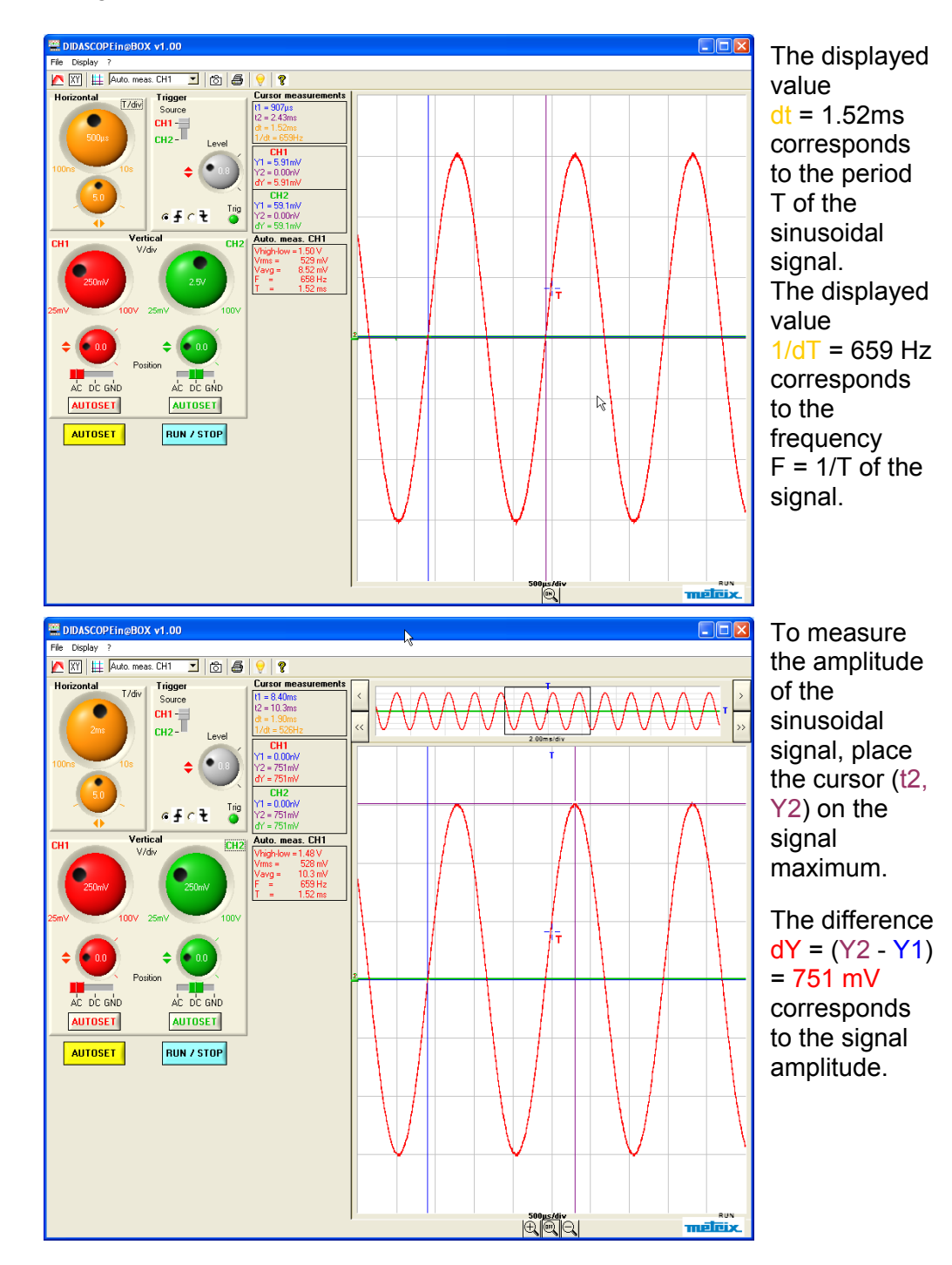

Using the "DIDASCOPEin@BOX" PC software:

## 4. Periodic sawtooth signal

#### "DIDASCOPEin@BOX" PC software

To measure the sawtooth frequency, place cursors (t1, Y1) and (t2, Y2) on 2 consecutive maximums:

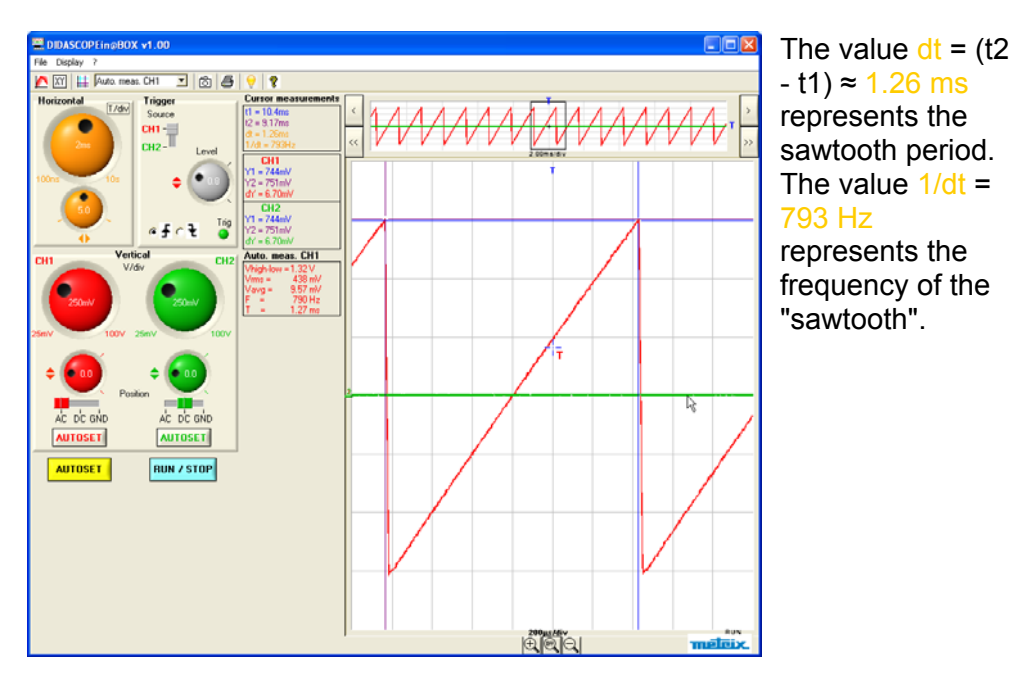

To measure the "Peak to peak" amplitude of the sawtooth, we place the cursor (T2, Y2) on the signal minimum:

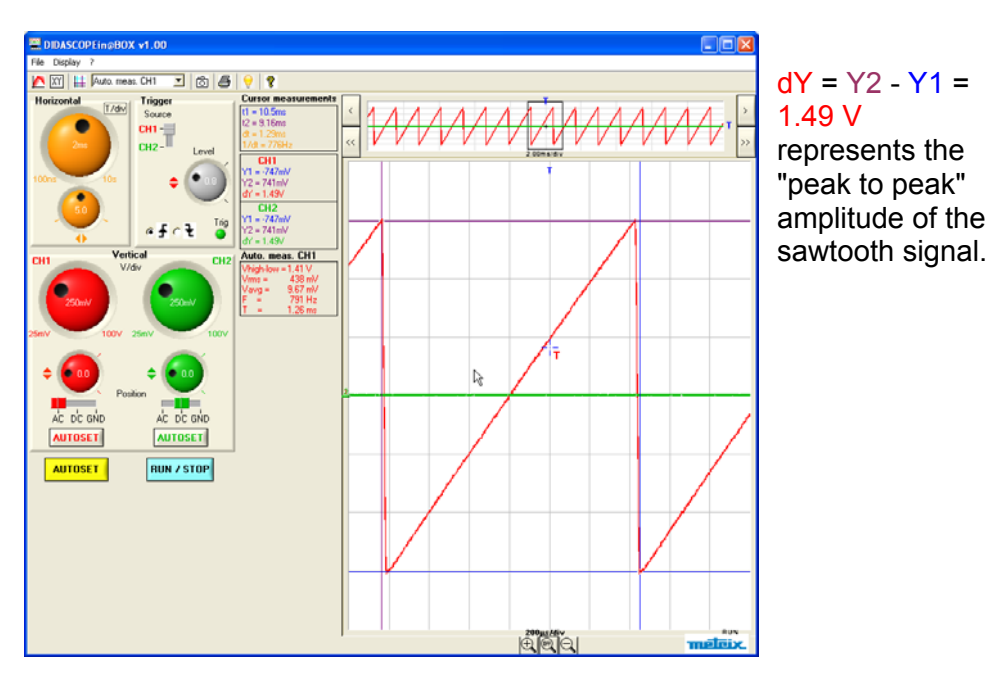

## **Applications (continued)**

## II - Lissajous curve

We will observe the voltage on the terminals of the different components of a few elementary circuits.

The circuits will have a sinusoidal  $f(t)=Asin(\omega t)$  power supply

We will use the f(t) representation to observe the voltage forms and the XY mode to obtain the Lissajous curves.

Lissajous with 2 90° dephased sinusoidal signals

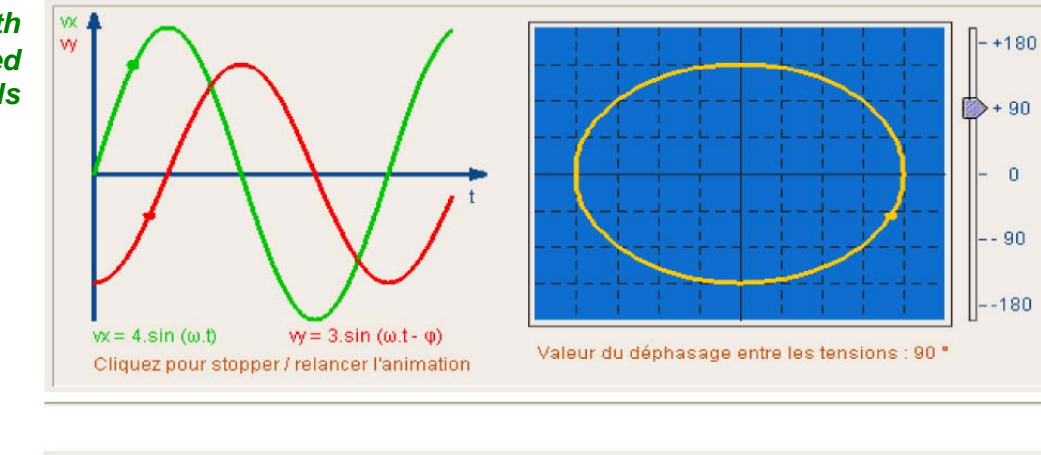

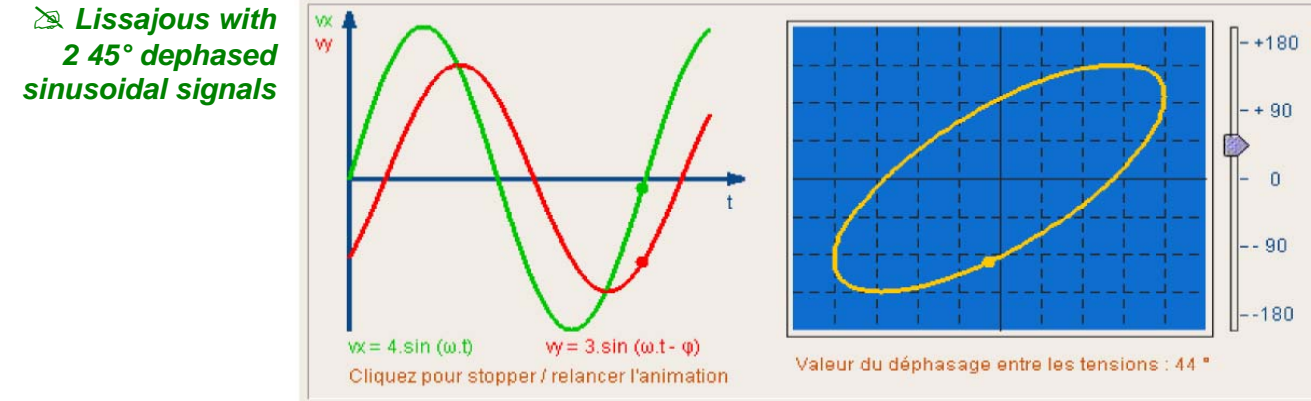

 Lissajous with
 2 phased sinusoidal signals

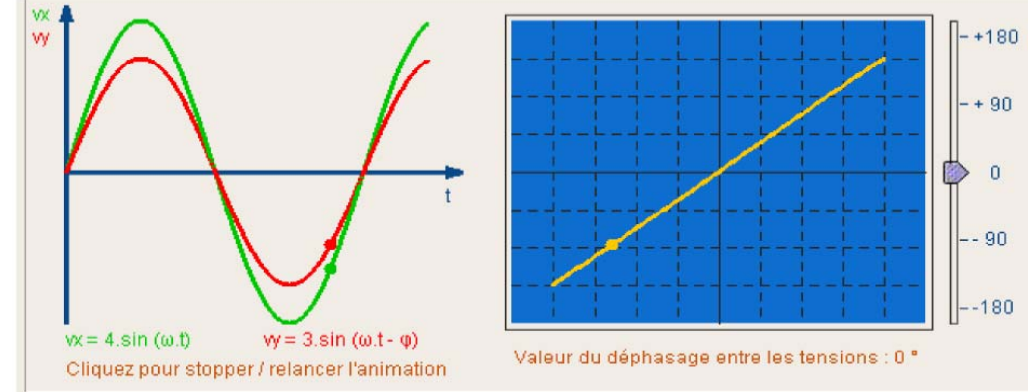

#### 1. RLC Circuit

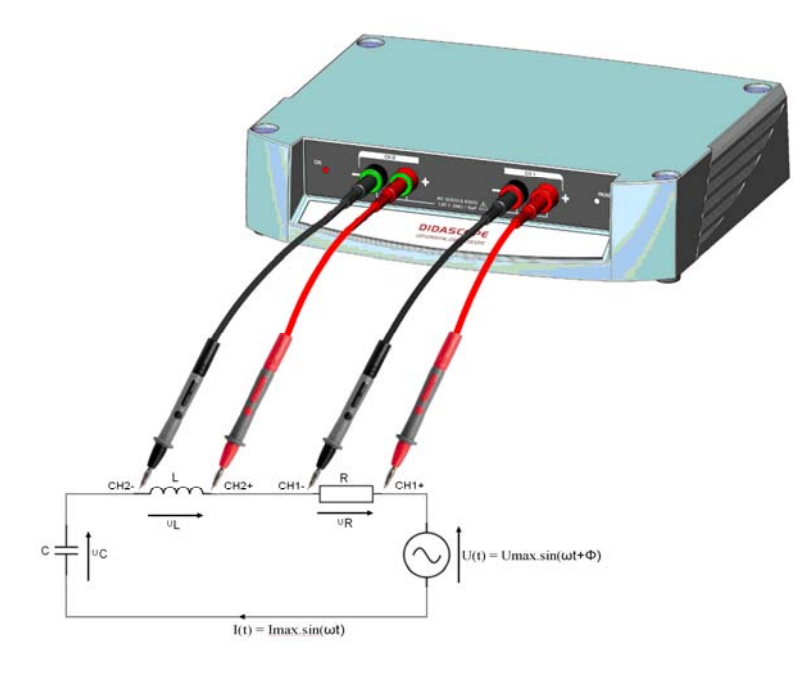

*Values for the RLC* in our example  $R = 130\Omega$ ,  $L = 100\mu$ H, C = 60nF: CH1 = U(t) and CH2 = UR *circuit* 

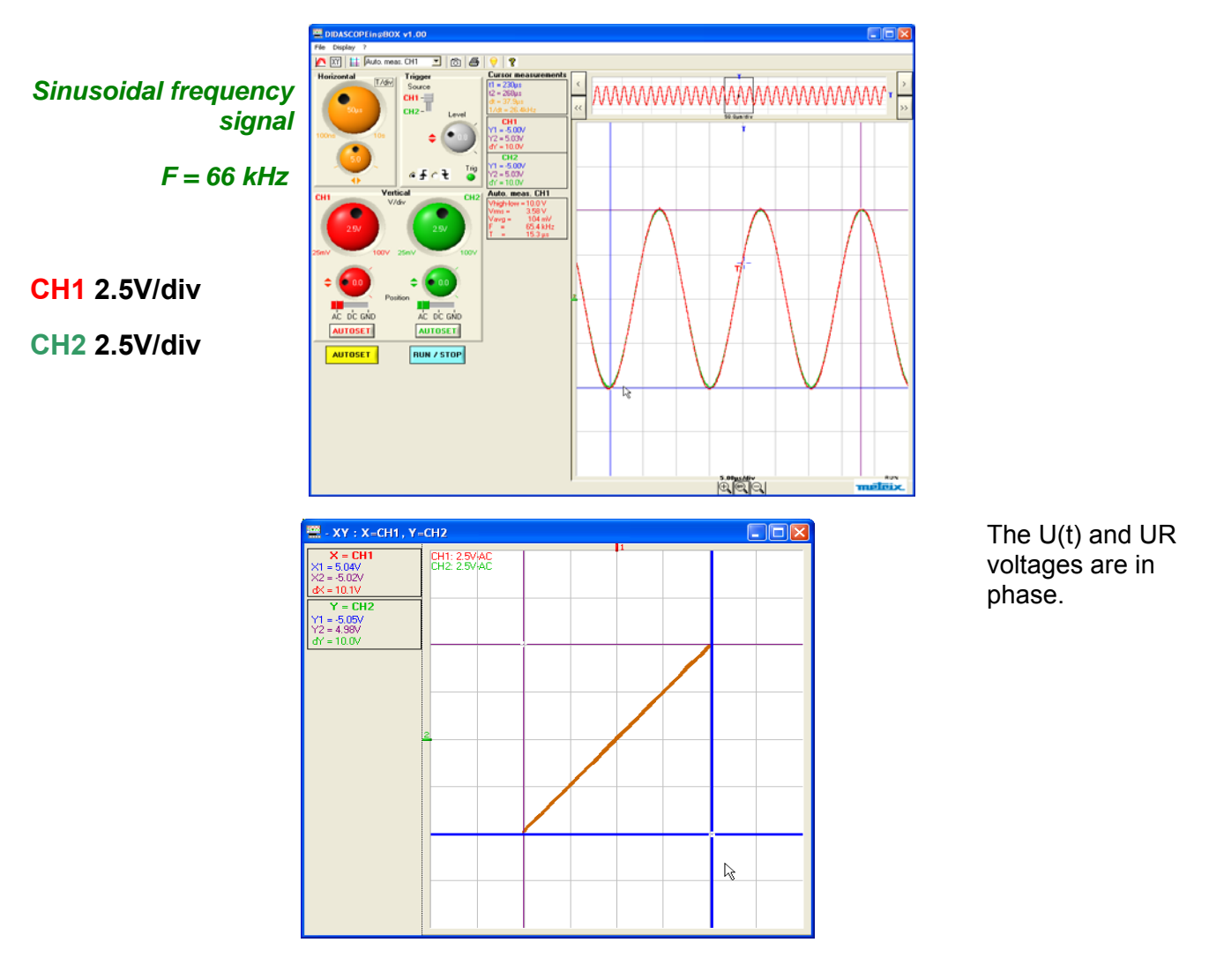

Sinusoidal frequency signal F = 40 kHz CH1 2.5V/div AC CH2 2.5V/div AC

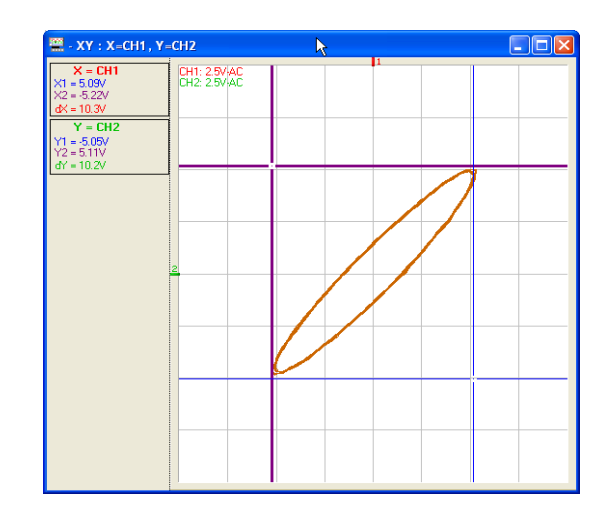

Voltage U(t) (CH1) has a negative phase shift compared to voltage UR (CH2).

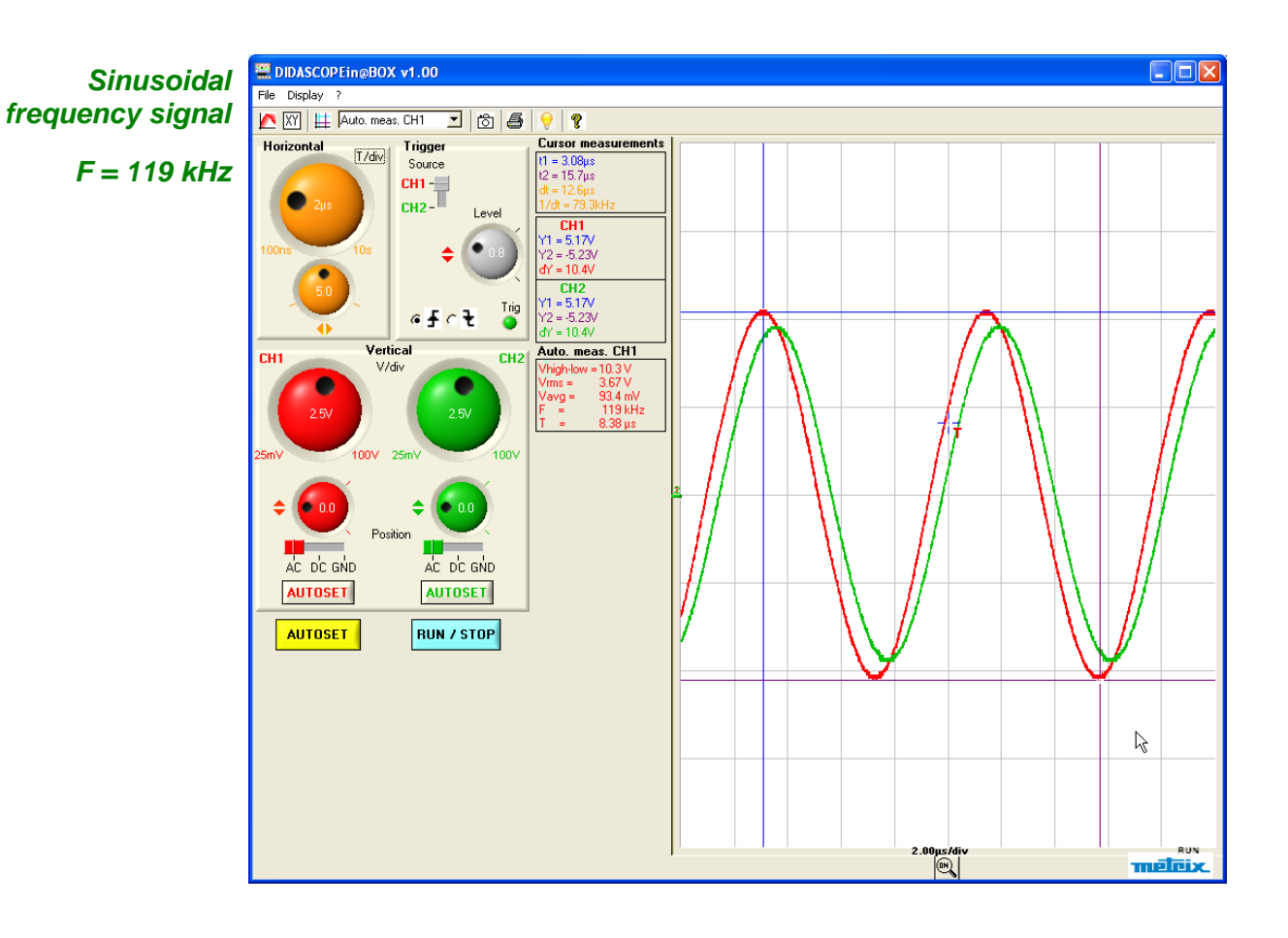

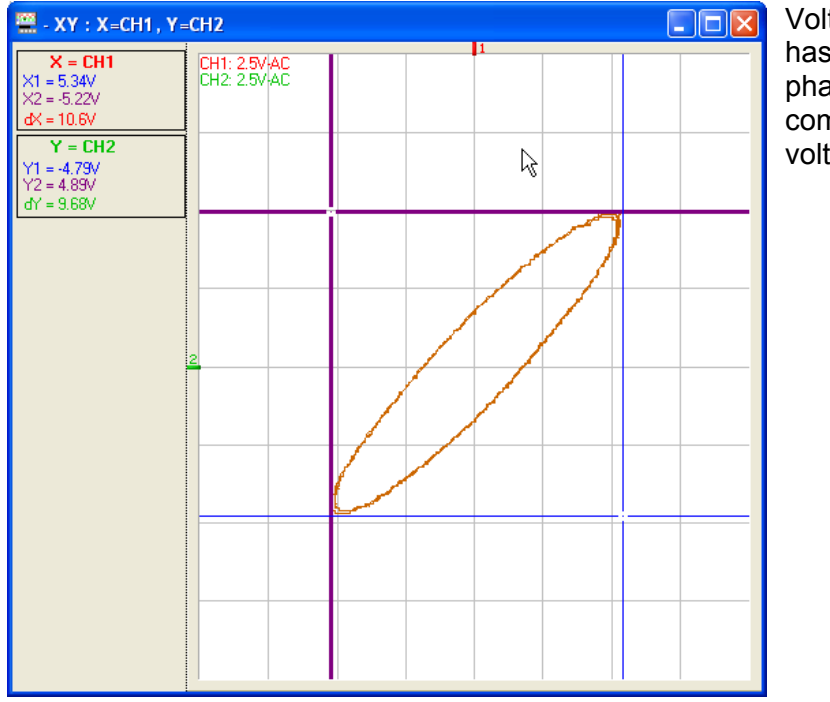

Voltage U(t) (CH1) has a positive phase shift compared to voltage UR (CH2).

CH1 = U(t) and CH2 = Uc

Sinusoidal frequency signal F = 66kHz

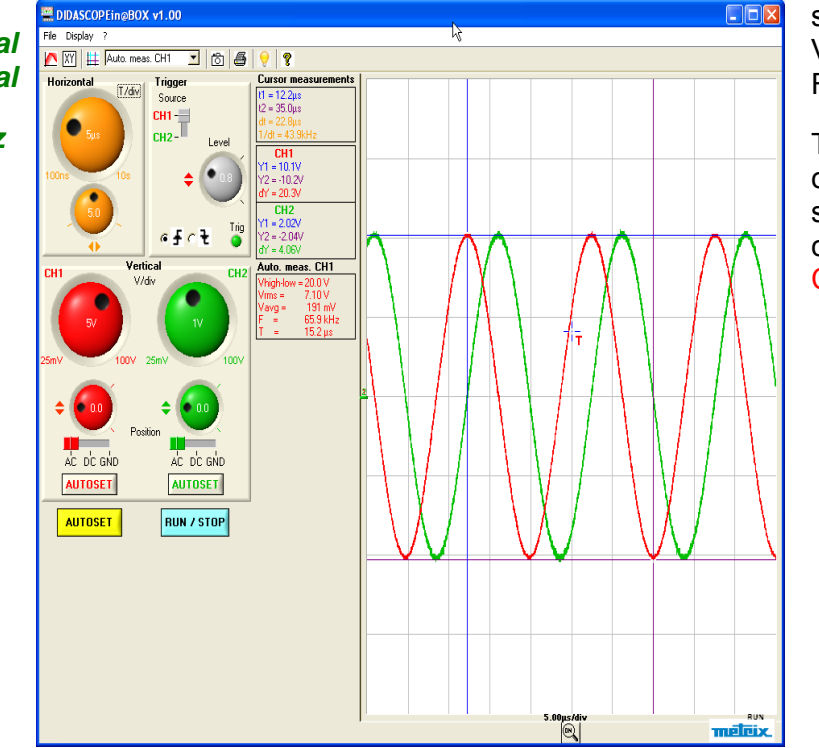

We inject a sinusoidal signal Vpp = 20 V F = 66 kHz.

The CH2 = Uc channel signal is shifted by  $90^{\circ}$ compared to signal CH1 = U(t).

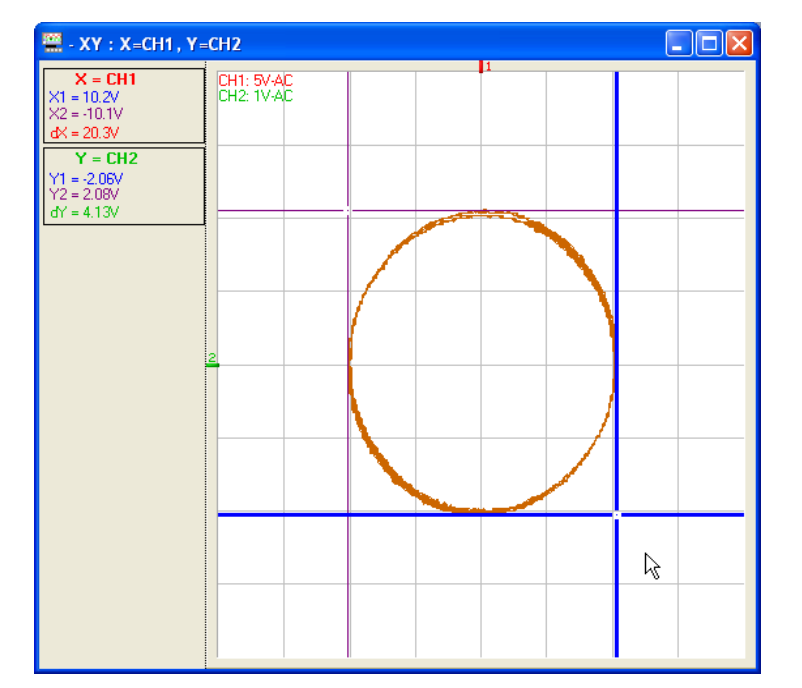

The XY mode curve obtained is almost a circle.

#### 2. RC Circuit

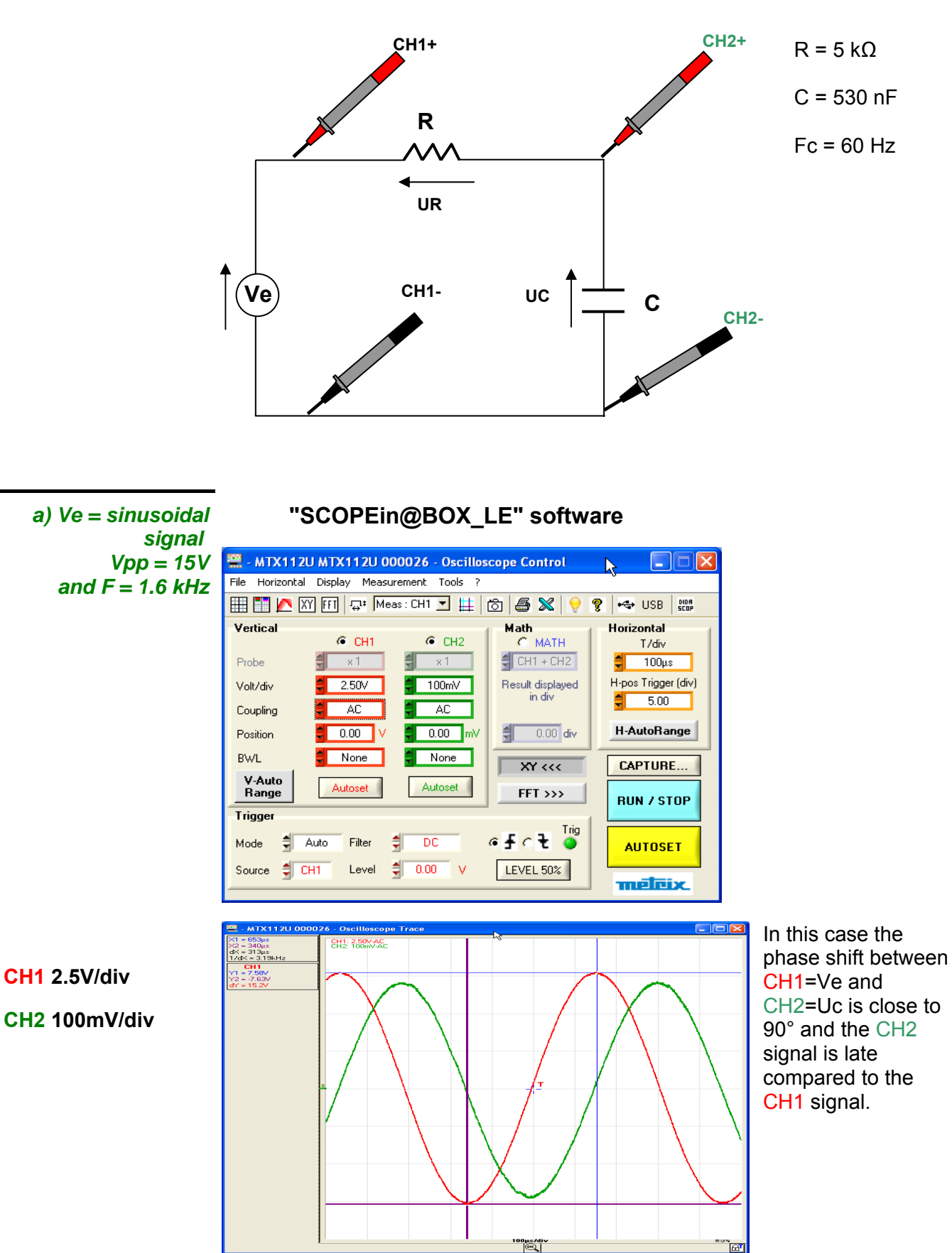

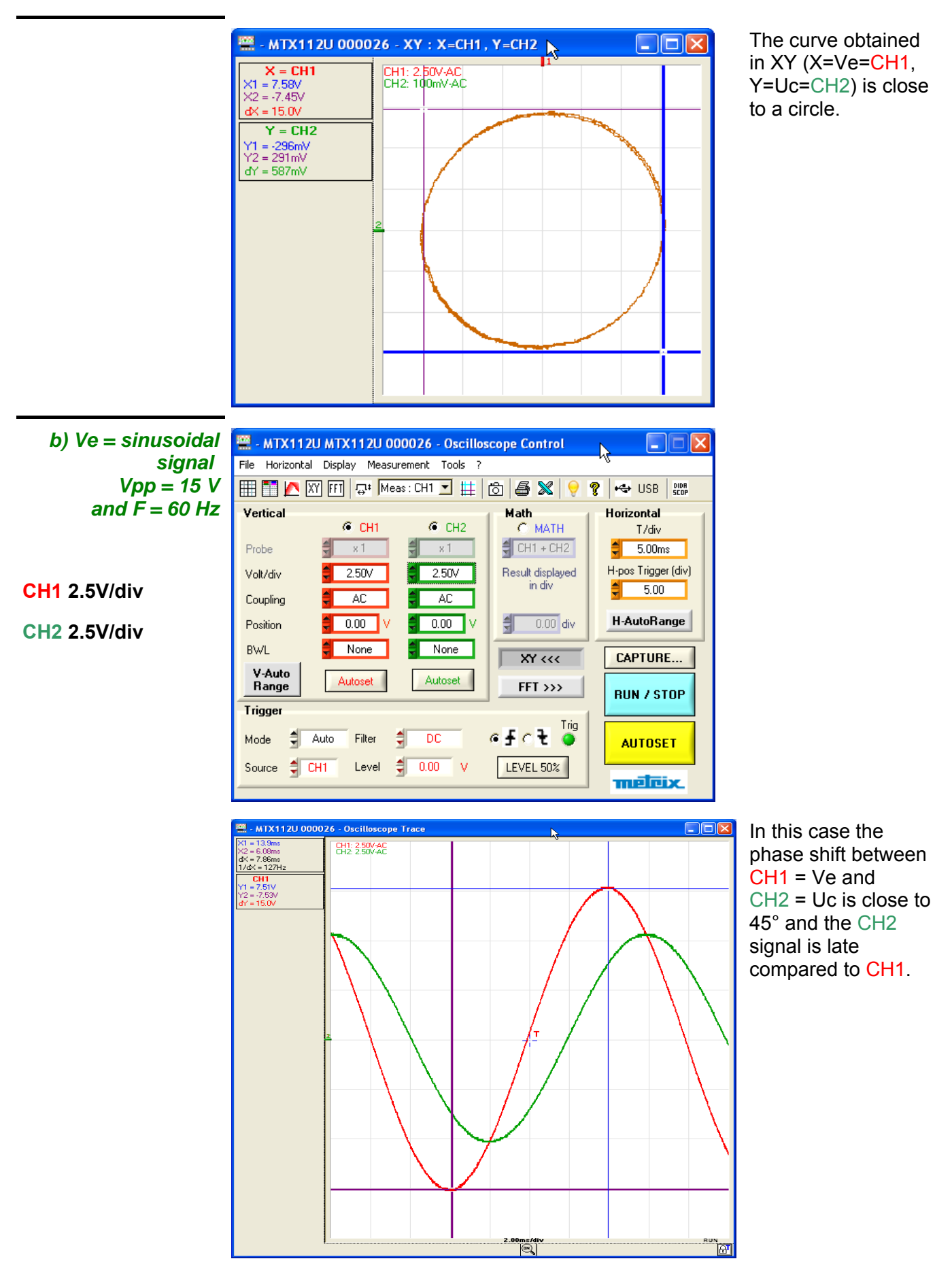

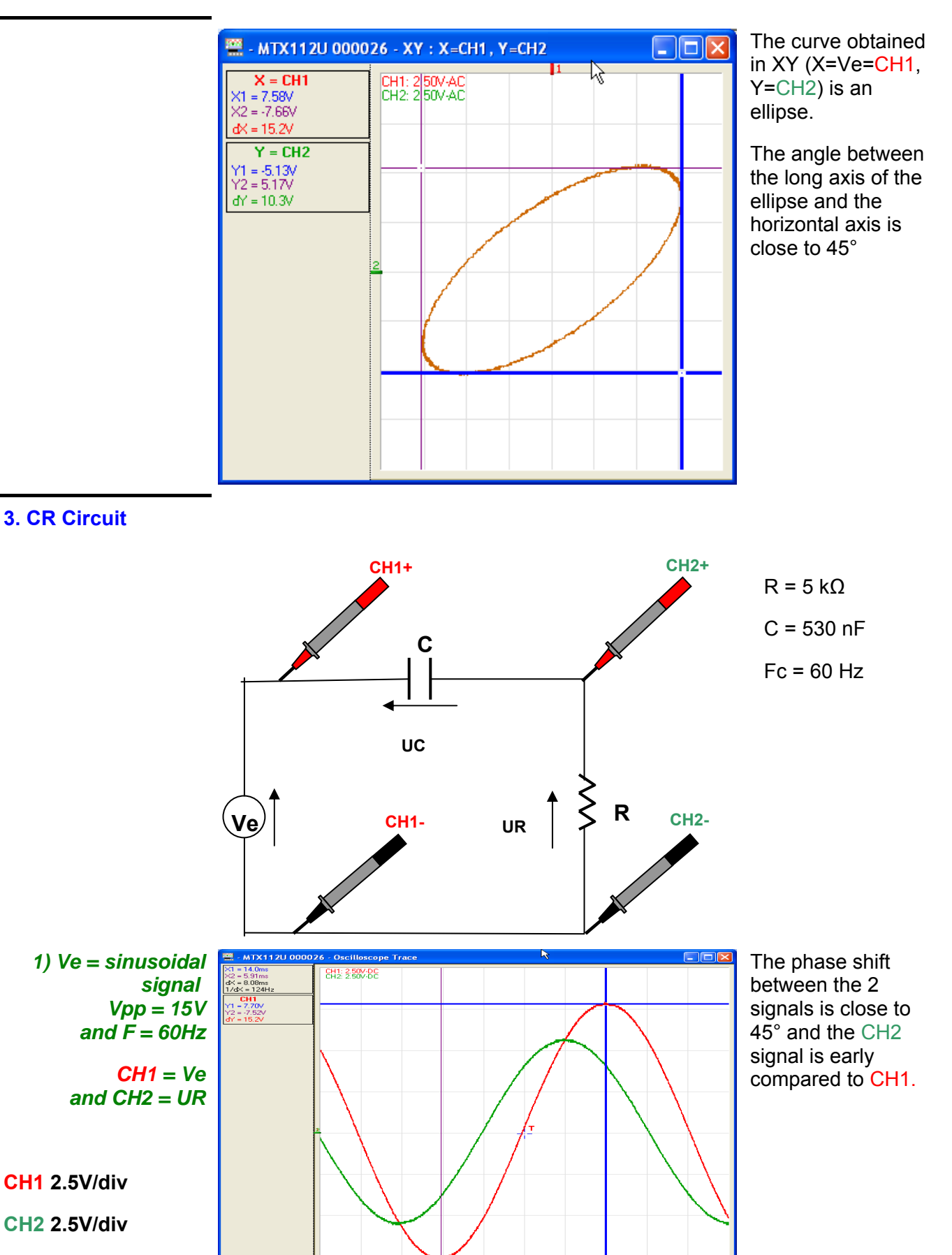

2.00ms/div

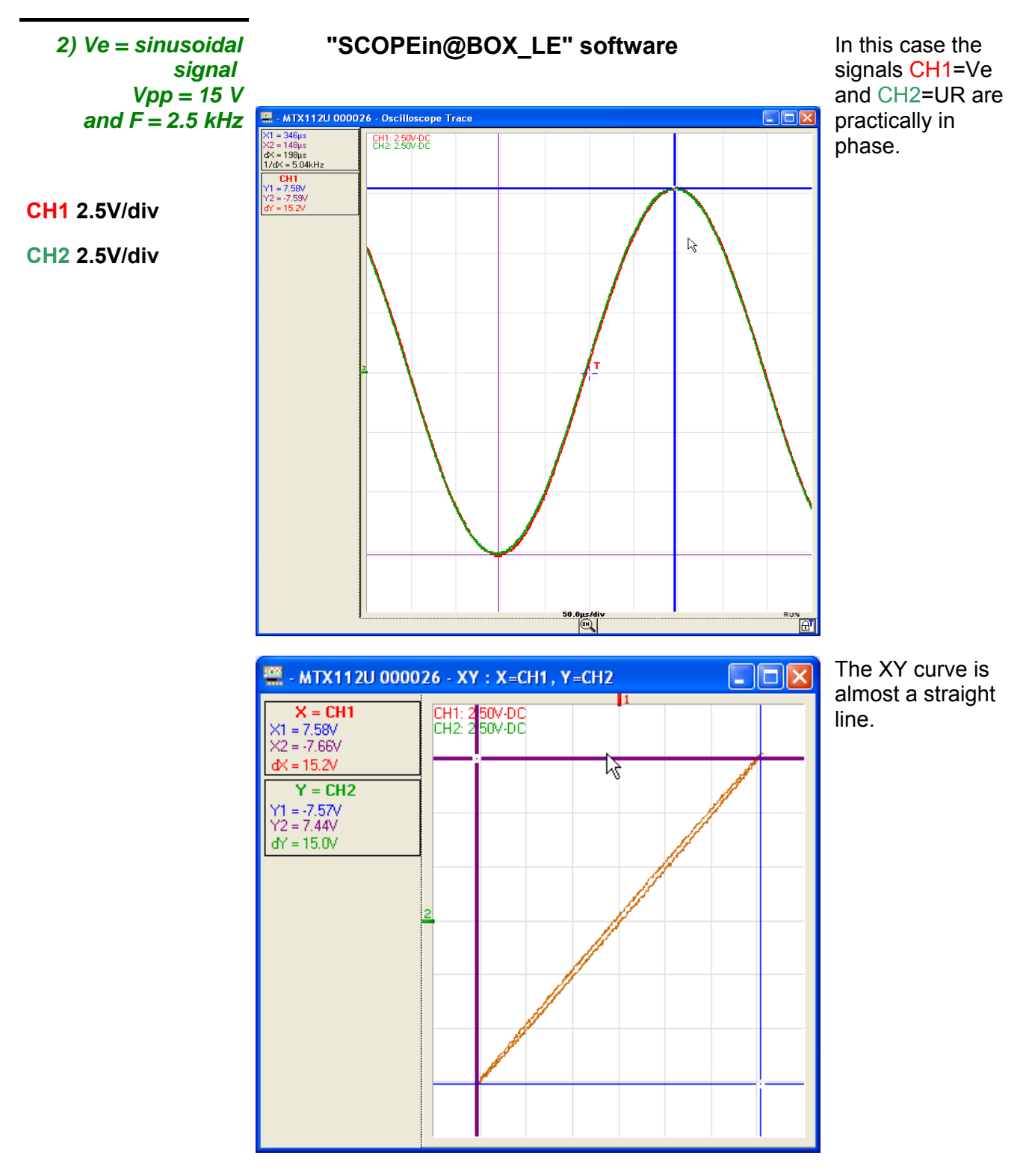

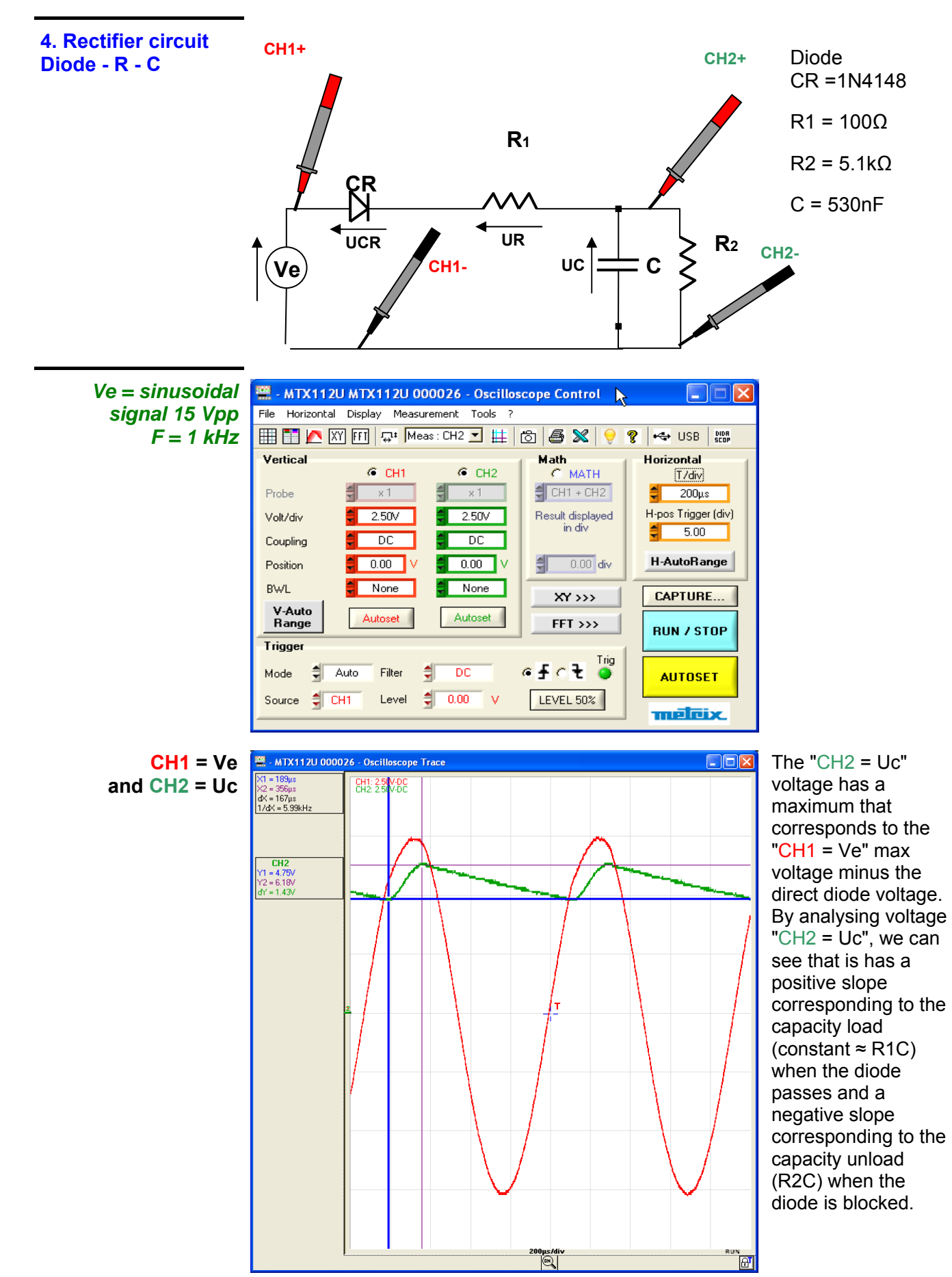

## **Technical specifications**

| Vertical offset                                          | Only the assigned tolerance or limit val<br>minutes to adapt to temperature).<br>Values without tolerances are given for                                                                                                    | ues are guaranteed (after 30<br>information purposes only.                                                                                                    |
|----------------------------------------------------------|----------------------------------------------------------------------------------------------------|----------------------------------------------------------------------------------------------------|
| Specifications                                           | Specifications                                                                                                    | Observations                                                                                                    |
| Number of <b>channels</b>                                | 2 differential channels CH1 and CH2<br>with 2 Banana safety plugs per channel<br>For each CHi channel, the oscilloscope<br>displays the difference between the<br>signals on the CHi+ and CHi- inputs.                                                                                                    | If a sinusoid signal is injected into<br>input CHi+, the displayed signal is in<br>phase with the injected signal. On<br>the other hand, if it is injected into<br>input CHi-, the displayed signal will<br>be opposed to the phase.<br>(BNC inputs on request) |
| Vertical calibres                                        | 12 vertical calibres from 25mV/div to 100V/div                                                                                                    |                                                                                                    |
| Maximum common mode voltage                              | ± 60V calibres 25mV/div. to 500mV/div.<br>± 600V calibres 1V/div. to 100V/div.                                                                                                    |                                                                                                    |
| Common mode reject rate                                  | > 35 dB at 1 kHz                                                                                                    |                                                                                                    |
| Input type                                               | Differential<br>Banana safety plugs<br>Class 1, common masses                                                                                                    | The inputs are connected to ground through a 2 M $\Omega$ impedance                                                                                                    |
| Colour of the channel traces                             | Red for CH1 and Green for CH2                                                                                                    | Red plugs channel CH1<br>Green plugs channel CH2                                                                                                    |
| Band width at -3dB                                       | <ul> <li>≥ 10 MHz on all vertical calibres from</li> <li>25 mV to 100 V/div.</li> </ul>                                                                                                    | Measured using "load 50 $\Omega$ + BNC/Banana adapter" with a 6 division amplitude signal                                                                                                    |
| Vertical offset dynamics                                 | ± 10 div. on all the calibres                                                                                                    | ± 4 divisions with the<br>DIDASCOPEin@BOX software                                                                                                    |
| Input coupling                                           | AC, DC, GND                                                                                                    |                                                                                                    |
| Bandwidth Limiter                                        | at 1.5 MHz and 5 kHz                                                                                                    | Each channel has a band limiter.                                                                                                    |
| Ascending time                                           | ≤ 35 ns on all the calibres vertical from 25 mV to 100 V/div.                                                                                                    |                                                                                                    |
| Crosstalk between channels                               | DC at 10 MHz ≥ 60 dB                                                                                                    | Identical sensitivity<br>on both channels                                                                                                    |
| ESD tolerance                                            | ± 2 kV                                                                                                    |                                                                                                    |
| <b>Response</b> to the rectangular signals 1 kHz         | Overshoot < 3% on all ranges<br>Aberrations < 3% on all ranges                                                                                                    | Positive or negative overshoot                                                                                                    |
| Accuracy of the vertical calibres<br>Vertical resolution | ± 2 % (on a 8 div. amplitude signal)<br>± 0.4 % of the full scale                                                                                                    | Sequence 1 - 2 - 5<br>Step variation                                                                                                    |
| Accuracy of vertical measurements                        | ± [2 % (reading - offset) + accuracy of<br>vertical offset + (0.05 div.) x (V/div)]                                                                                                    |                                                                                                    |
| Accuracy of the vertical offset                          | ± [0.01 x value of the offset) + 4 mV +<br>(0.1 div.) x (V/div.)]                                                                                                    |                                                                                                    |
| Maximum input Voltage<br>Electric Safety                 | 800 Vpeak (DC + AC peak at 1 kHz)<br>600 V CATII                                                                                                    |                                                                                                    |
| Impedance of the + and -<br>differential inputs          | $\begin{array}{l} \hline Calibres 1V/div \ to \ 100V/div. \\ \hline 2\ M\Omega \pm 1\ \% \ compared \ to \ earth \\ 4\ M\Omega \pm 1\ \% \ differential \\ \hline Calibres 25\ mV/div \ to \ 500\ mV/div. \\ \hline 2.2\ M\Omega \pm 1\ \% \ compared \ to \ earth \\ 4.4\ M\Omega \pm 1\ \% \ differential \\ \hline 5\ pF \pm 2\ pF \pm 1\ \% \ compared \ to \ earth \\ \hline 2.5\ pF \pm 1pF \ differential \\ \hline \end{array}$ |                                                                                                    |
| Display modes                                            | "Multi-window" type display with the<br>possibility of displaying the f(t) trace, the<br>FFT and the XY mode simultaneously<br>Double time base display, even in real<br>time                                                                                                    | Default display:<br>Control window + Trace window<br>same as classic oscilloscopes                                                                                                    |

#### Time base

| Specifications                | Specifications                             | Observations                  |
|-------------------------------|--------------------------------------------|-------------------------------|
| Time base calibres            | 29 ranges from 100 ns to 200 s/div.        | Sequence 1 – 2 - 5            |
|                               | 5                                          | Real time up to 2 us/div.     |
|                               |                                            | (if acquisition at 50Msps and |
|                               |                                            | 1000pts on the screen)        |
| Time base                     | ± 0.5 %                                    |                               |
| accuracy                      |                                            |                               |
|                               | 50 MC/a an all aingle appreciation         | 20 CS/a in FTS made           |
| Sampling liequency            | channels                                   | 20 GS/S IN ETS mode           |
| Accuracy of time measurements |                                            |                               |
| -                             | $\pm$ [(0.04 div.) x (time/div.) + 0.005 x |                               |
|                               | (reading) + 1 ns]                          |                               |
| Horizontal expansion          | Simultaneous display of the 50 Kpts        | Max expansion: x 20           |
|                               | on 2500 points and the 2500 points         |                               |
|                               | for the zoomed zone                        |                               |
|                               | Possibility of offsetting the zoomed       |                               |
|                               | zone within the memory                     |                               |

| Acquisition               |                                                                                                    |  |  |  |
|---------------------------|----------------------------------------------------------------------------------------------------|--|--|--|
| Acquisition memory        | The depth of acquisition memory will be 50 kpoints fixed.                                                                                                    |  |  |  |
|                           | On the screen we show 2500 pts.                                                                                                    |  |  |  |
|                           | <ul><li>Multi-windowing makes it possible to simultaneously show:</li><li>The equivalent of a classic oscilloscope double time base:</li></ul>                                                                              |  |  |  |
|                           |                                                                                                    |  |  |  |
|                           | <ul> <li>with, in one window, the global signal (shown on 2500 pts by obtaining the<br/>Min/Max of the 50 kpts)</li> </ul>                                                                                                  |  |  |  |
|                           | <ul> <li>with the zoomed zone bordered by a rectangle</li> </ul>                                                                                                    |  |  |  |
|                           | - and, in the other window, the zoomed zone shown using 2500 pts in Min/Max mode (zoom factor x 20), the objective being to limit the total number of points to transfer in real time mode.                                 |  |  |  |
|                           | The total 50 kpts is only transferred when saving the trace to the PC hard<br>drive or by activating the "CAPTURE" function.                                                                                                |  |  |  |
|                           | The time signal and its FFT calculated using 2.5 kpts                                                                                                    |  |  |  |
|                           | The time signal and its XY representation                                                                                                    |  |  |  |
|                           |                                                                                                    |  |  |  |
| Acquisition<br>management | Simultaneous acquisition on both channels is possible:<br>CH1 and CH2.                                                                                                    |  |  |  |
|                           | The maximum sampling frequency will be: 50MS/s for simultaneous acquisition on both channels or on 1 channel                                                                                                    |  |  |  |
|                           | Acquisition and screen refresh will be managed by one of the following modes:                                                                                                    |  |  |  |
| AUTO REFRESH              | The micro-controller manages AUTO refresh:                                                                                                    |  |  |  |
|                           | If no triggering event related to the signals on the inputs occurs within a time frame of the order of 200 ms (or in the absence of input signals), the micro-controller automatically triggers the refresh of the display. |  |  |  |
|                           | In the presence of a triggering event, the screen refresh is managed as in NORMAL REFRESH mode.                                                                                                    |  |  |  |
| NORMAL REFRESH            | In this mode the screen refresh is only triggered in the presence of a triggering<br>event related to the signals present on the oscilloscope inputs (CH1, CH2) or or<br>the LINE sources.                                  |  |  |  |
|                           | In the absence of a triggering event related to the input signals (or the absence of input signals), the trace is not refreshed.                                                                                            |  |  |  |
| SINGLE                    | In this mode a single acquisition set off by the trigger is authorised after having rearmed the trigger circuit.                                                                                                    |  |  |  |
|                           | To authorise a new acquisition, the trigger circuit must be rearmed.                                                                                                    |  |  |  |
| Triggering types          | FRONT (Edge): Main trigger                                                                                                    |  |  |  |
|                           | Holdoff : on main trigger                                                                                                    |  |  |  |
|                           | Holdoff value : fixed at 40ns                                                                                                    |  |  |  |
|                           |                                                                                                    |  |  |  |

## Triggering circuit

| Specifications                                    | Specifications                               | Observations |
|---------------------------------------------------|----------------------------------------------|--------------|
| Trigger S <b>ources</b>                           | Sources CH1, CH2, LINE                       |              |
| Triggering mode                                   | AUTO - NORMAL - SINGLE - ROLL                |              |
| Triggering coupling                               | DC: BW 0 at 10 MHz<br>AC: BW 10 Hz to 10 MHz |              |
| Triggering slope                                  | Descending wave or<br>Ascending wave         |              |
| Triggering <b>Sensitivity</b><br>in normal mode   |                                              |              |
| Source channels CHx                               | 0.5 div.                                     |              |
| Triggering <b>level</b><br>Variation <b>range</b> | ± 8 divisions                                |              |

## Acquisition string

| Specifications                                                             | Specifications                                                                               | Observations                                                    |
|----------------------------------------------------------------------------|----------------------------------------------------------------------------------------------|-----------------------------------------------------------------|
| ADC <b>Resolution</b><br>Max . sampling frequency                          | 8 bits<br>50 MS/s                                                                            | an 8 bit converter per channel                                  |
| Sampling modes<br>- Real time                                              | 50 MS/s max<br>Precision ± 200 ppm                                                           | Single non repetitive<br>signals                                |
| - Equivalent Time Sampling (ETS)                                           | 20 GS/s max                                                                                  | Repetitive signals                                              |
| Transient <b>capture</b><br>Minimum width of detectable<br><b>glitches</b> | > 20 ns                                                                                      | Glitch capture can be activated for all the time base calibres. |
| Memory <b>depth</b><br>for acquisition                                     | 50 kpts                                                                                      |                                                                 |
| PRETRIG Function                                                           | The trigger point can be positioned using the mouse.                                         |                                                                 |
| Backup <b>memory</b><br>for CHx channels                                   | Up to 1500 traces at least can be saved depending on the memory available in the control PC. | These files can be given names and extensions.                  |
| Storage formats                                                            | "Trace"<br>"TXT"                                                                             | Backup of the curve and acquisition settings                    |
|                                                                            | "Config"                                                                                     | Backup of the<br>complete<br>instrument<br>configuration        |

#### Display

| Specifications                                                         | Specifications                                                                                                    | Observations                                                                                          |
|------------------------------------------------------------------------|----------------------------------------------------------------------------------------------------|----------------------------------------------------------------------------------------------------|
| Viewing screen                                                         | PC screen                                                                                                    |                                                                                                    |
| Number of displayed <b>points</b>                                      | 2500 Acquired points will be displayed on<br>the PC screen.<br>Possible horizontal zoom x 20                                                                                                    |                                                                                                    |
| Viewed window mode<br>NORMAL                                           | 2.5 kpts (representing the Min/Max of the acquired 50 kpts)                                                                                                    | No vertical Zoom                                                                                      |
| ZoomH                                                                  | Horizontal expansion: x 20                                                                                                    |                                                                                                    |
| <b>Display</b> modes                                                   | Interpolation<br><b>Persistent Display</b> :<br>This persistence is only managed at the<br>PC display level (not in the FPGA), the<br>last 8 acquired traces will always be<br>displayed, by using 8 shades of the<br>channel colour the brightest colour is<br>assigned to the most recent acquisition<br>and the dullest to the oldest acquisition.<br><b>Envelope Mode</b> | Automatic measurements are<br>available in this mode and are<br>made using the last acquired<br>trace |
| Averaging                                                              | Factors from:<br>2, 4, 8, 16                                                                                                    | Indicated on the trace window                                                                         |
| Reticle                                                                | Complete Axes Borders                                                                                                    |                                                                                                    |
| Indications on the <b>trace view</b><br>window<br>Triggering<br>Traces | The horizontal and vertical (level) position<br>of the Trigger will be shown by the +<br>symbol in the trace window.<br>"Identifier + Mass reference" of the trace<br>colour,<br>"BW/L" Bandwidth Limit                                                                                                    |                                                                                                    |
|                                                                        | Overshoot indicators<br>High and low if the traces are outside the<br>screen and right left if the T position of the<br>trigger point is not on the screen<br>Menu bar:<br>File - Horizontal - Display - Tools - Help                                                                                                    |                                                                                                    |
| Predefined <b>mathematical</b><br>functions                            | "Mathematical calculations" active: FFT<br>Summary configuration of the instrument :<br>- Position and vertical sensitivity<br>- Time base calibre<br>- Trigger mode<br>- Trigger source                                                                                                    |                                                                                                    |

Duty cycle limits from 20 to 80 %

| Mathematical functions                                       |                                                                                                    |  |  |
|--------------------------------------------------------------|----------------------------------------------------------------------------------------------------|--|--|
|                                                              | Using the SCOPEin@BOX_LEsoftware, the oscilloscope has the "FFT" function and mathematical functions:<br>CH1+CH2, CH1-CH2, CH1xCH2, CH1/CH2, -CH1, -CH2                                                                                                    |  |  |
| Communications interfaces                                    |                                                                                                    |  |  |
| USB type B connector                                         | used to connect the scope to the PC using a USB cable.         Location       on the back face of the oscilloscope         Interface       "USB"         Driver       The "USB" interface driver loads automatically when the SCPOPEin@BOX_LE or DIDASCOPEin@BOX software is installed. |  |  |
| Other                                                        |                                                                                                    |  |  |
| Autoset<br>Search time<br>Frequency range<br>Amplitude range | < 5 s<br>20 Hz to 10 MHz<br>60 mVpp to 800 Vpp                                                                                                    |  |  |

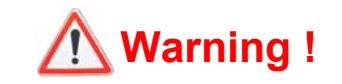

#### **Error messages**

| Autotest: Error n° 0001: Microprocessor or FLASH problem<br>Autotest: Error n° 0002: RAM problem<br>Autotest: Error n° 0004: FPGA problem<br>Autotest: Error n° 0008: SSRAM problem<br>Autotest: Error n° 0010: SCALING 1 problem<br>Autotest: Error n° 0020: SCALING 2 problem<br>Autotest: Error n° 0040:<br>Autotest: Error n° 0040:<br>Autotest: Error n° 0100: channel 1 acquisition problem<br>Autotest: Error n° 0200: channel 2 acquisition problem<br>Autotest: Error n° 0400:<br>Autotest: Error n° 0400:<br>Autotest: Error n° 0800:<br>Autotest: Error n° 0800:<br>Autotest: Error n° 2000: Vernier problem |
|----------------------------------------------------------------------------------------------------|
| If one of these codes (or the addition of several codes) is present when the appliance starts up $\rightarrow$ a fault has been detected.                                                                                                    |
| In this case please contact the closest MANUMESURE branch (see §. Maintenance).                                                                                                    |

## **General specifications**

| Environment         | <ul> <li>Reference temperature</li> <li>Operating temperature</li> <li>Storage temperature</li> <li>Indoor use</li> <li>Altitude</li> </ul>                                | 18°C to 28°C<br>0°C to 40°C<br>- 20°C to + 60°C<br>< 2000 m                                                               |  |
|---------------------|----------------------------------------------------------------------------------------------------|----------------------------------------------------------------------------------------------------|--|
|                     | <ul><li>Relative humidity</li></ul>                                                                                                    | < 80% up to 31°C                                                                                                    |  |
| Mains power supply  | <ul> <li>Network voltage</li> <li>Frequency</li> <li>Consumption</li> <li>Fuse</li> <li>Power supply cable</li> </ul>                                                      | Rated working range 100 to 240 VAC<br>from 47 to 63 Hz<br>< 14 W at 230 VAC - 50 Hz<br>2.5 A / 230 V / timed<br>removable |  |
| Safety              | <ul> <li>Compliant with NF EN 61010</li> <li>Insulation</li> <li>Pollution index</li> <li>Power supply overload complexes</li> <li>"Measurement" input overload</li> </ul> | 0-1 + NF EN 61010-2-030 :<br>class 1<br>2<br>sategory: CAT II 300 V max.<br>erload category: CAT II 600 V max.            |  |
| EMC                 | This appliance has been designed in compliance with the applicable EMC standards and its compatibility has been tested in compliance with standard NF EN 61326-1.          |                                                                                                    |  |
| European Directives |                                                                                                    |                                                                                                    |  |

The CE marking indicates compliance with the "Low Voltage", "EMC", "DEEE" and "RoHS" European Directives.

## **Mechanical specifications**

| Box       | <ul><li>Size</li><li>Weight</li><li>Materials</li><li>Sealing</li></ul> | 270 x 213 x 63 (in mm)<br>1.8 kg<br>ABS VO (auto extinguishing)<br>IP 20 |
|-----------|-------------------------------------------------------------------------|--------------------------------------------------------------------------|
| Packaging | • Size                                                                  | 300 (W) x 330 (L) x 230 (D) nn mm                                        |

## **Parts**

Accessories

shipped

- Operating instructions on CD ROM
  - Software "<u>SCOPEin@BOX</u>\_LE" on CD ROM
  - Software "DIDASCOPEin@BOX" on CD ROM
  - Getting started guide for the software on CD ROM
  - Safety instructions
  - Power supply cable
  - 2 pairs of wires Safety Banana connection
  - USB A/B Cable

as options

- E6N single calibre current sensor
  - Set of 2 BNC/Banana plug adapters (P01102101Z)